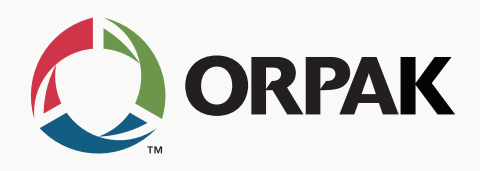

# **Payment** Solutions OrPAY1000 Installation and Setup Manual

P/N: 817400083 Revision A5

## TERMS AND CONDITIONS

All products and services provided by Orpak Systems Ltd. without exception are subject to the Orpak Systems Ltd. General Terms and Conditions. Ensure that you read through the General Terms and Conditions completely prior to performing any procedures detailed in this document.

## SAFETY CONSIDERATIONS

Carefully read all warnings and instructions, provided to help you install and maintain the equipment safely in the highly flammable environment of a gas station.

Disregarding these warnings and instructions could result in serious injury and property loss or damage. It is your responsibility to install, operate and maintain the equipment according to the instructions in this manual, and to conform to all applicable codes, regulations and safety measures. Failure to do so could void all warranties associated with this equipment.

Ensure that the installation is performed by experienced personnel, licensed to perform work in gas stations and in flammable environments, according to the local regulations and all relevant standards. Do not touch the OrPAY1000 for more than 10 seconds when the ambient temperature is more than 70°C.

#### WARNING - EXPLOSION HAZARD

Use a separate conduit for intrinsically safe wiring. Do not run any other wires or cables through this conduit, since it may lead to an explosion hazard.

Use standard test equipment only in the non- hazardous area of the fuel station, and approved test equipment for the hazardous areas.

Installation and service must comply with all applicable requirements of the National Fire Protection Association NFPA-30 "Flammable and Combustible Liquids Code", NFPA-30A "Automotive and Marine Service Station Code", NFPA-70 "National Electric Code", federal, state and local codes and any other applicable safety codes and regulations.

Do not perform metal work in a hazardous area. Sparks generated by drilling, tapping and other metal work operations could ignite fuel vapors and flammable liquids, resulting in death, serious personal injury, property loss and damage to you and other persons.

### **CAUTION - SHOCK HAZARD**

Dangerous AC voltages that could cause death or serious personal injury are used to power the equipment. Always disconnect power before working on the equipment. The equipment may have more than one power supply connection point. Disconnect all power before servicing.

## WARNING – PASSING VEHICLES

When working in an open area, block off the work area to protect yourself and other persons. Use safety cones or other signaling devices.

## WARNING

Substitutions of components could impair intrinsic safety. Use of unauthorized components or equipment will void all warranties associated with this equipment.

## CAUTION

Do not attempt to make any repair on the printed circuit boards that reside in the equipment, as this will void all warranties associated with this equipment.

### **PROPRIETARY NOTICE**

The information contained in this guide is confidential and proprietary to Orpak Systems Ltd. No part of this guide may be disclosed or reproduced in any form without written permission of Orpak Systems Ltd. The information provided in this document is current as of the date of its publication, and it may be changed at any time without notice.

### DISCLAIMER

This document is provided for reference only and while every effort has been made to ensure correctness at the time of publication, Orpak Systems Ltd. assumes no responsibility for errors or omissions.

## FCC COMPLIANCE STATEMENT

This equipment has been tested and found to comply with the limits for a Class B digital device, pursuant to Part 15 of the FCC rules. These limits are designed to provide reasonable protection against harmful interference in a residential installation. This equipment generates, uses and can radiate radio frequency energy and, if not installed and used in accordance with the instructions, may cause harmful interference to radio communications. However, there is no guarantee that interference will not occur in a particular installation. If this equipment does cause harmful interference to radio or television reception, which can be determined by turning the equipment off and on, the user is encouraged to try to correct the interference by one or more of the following measures :

- >>> Reorient or relocate the receiving antenna
- >> Increase the separation between the equipment and receiver
- Connect the equipment to an outlet on a circuit different from that to which the receive is connected
- >>> Consult an authorized dealer or service representative for help

## FCC WARNING

Modifications not expressly approved by the manufacturer could void the user authority to operate the equipment under FCC Rules.

## **INTERFERENCE COMPLIANCE**

This device complies with Industry Canada license-exempt RSS standard(s). Operation is subject to two conditions:

- >> (1) This device may not cause harmful interference
- (2) This device must accept any interference that may be received or that may cause undesired operation

Le présent appareil est conforme aux CNR d'Industrie Canada applicables aux appareils radio exempts de licence. L'exploitation est autorisée aux deux conditions suivantes :

- >> (1) l'appareil ne doit pas produire de brouillage, et
- (2) l'utilisateur de l'appareil doit accepter tout brouillage radioélectrique subi, même si le brouillage est susceptible d'en compromettre le fonctionnement.

## WARNING

EXPLOSION HAZARD — DO NOT DISCONNECT EQUIPMENT WHILE THE CIRCUIT IS LIVE OR UNLESS THE AREA IS KNOWN TO BE FREE OF IGNITABLE.

### **AVERTISSEMENT**

RISQUE D'EXPLOSION — NE DÉBRANCHEZ PAS L'ÉQUIPEMENT PENDANT QUE LE CIRCUIT EST SOUS TENSION SAUF SI LA ZONE EST RECONNUE COMME EXEMPTE D'INFLAMMABLES.

## CAUTION

Batteries are not replaceable. Replaceable batteries — Risk of Explosion if battery is replaced by an incorrect type. Dispose of used batteries according to the instructions.

## ATTENTION

Les batteries ne sont pas remplaçables. Batteries remplaçables — Risque d'explosion si la batterie est remplacée par un type incorrect. Mettre au rebut les batteries usagées selon les instructions.

### **Document Control**

07 March 2024

This document is the property of:

Orpak Systems Ltd.

| Table | of ( | Cont | ents |
|-------|------|------|------|
|-------|------|------|------|

# Section 1 Introduction

| <ul><li>1.1. General</li><li>1.2. Solution Description</li><li>1.3. Manual Structure</li><li>1.4. Documentation Conventions</li></ul> | 1<br>1<br>1<br>2 |
|----------------------------------------------------------------------------------------------------|------------------|
| Section 2 System Overview                                                                                                    |                  |
| 2.1. General                                                                                                    | 3                |
| 2.2. Main Features                                                                                                    | 3                |
| 2.3. Available Configurations                                                                                                    | 3                |
| 2.3.1. Current Loop                                                                                                    | 3                |
| 2.3.2. MPI-C                                                                                                    | 4                |
| 2.3.3. Tokheim                                                                                                    | 5                |
| 2.3.4. RS-485                                                                                                    | 6                |
| 2.4. Specifications                                                                                                    | 7                |
| 2.4.1. General Specifications                                                                                                    | 7                |
| 2.4.2. External Interfaces                                                                                                    | 8                |
| 2.4.3. Pump Interface                                                                                                    | 10               |
| Section 3 Preliminary Guidelines                                                                                                    |                  |
| 3.1. General                                                                                                    | 18               |
| 3.2. Precautions and Safety Information                                                                                               | 18               |
| 3.3. Preliminary Considerations                                                                                                    | 20               |
| 3.3.1. Power Supply Requirements                                                                                                    | 22               |
| 3.4. Installation Kit                                                                                                    | 23               |
| 3.5. Required Tools                                                                                                    | 25               |
| Section 4 Installation                                                                                                    |                  |
| 4.1. General                                                                                                    | 26               |
| 4.2. Installation Procedures                                                                                                    | 26               |
| 4.2.1. Installation Template                                                                                                    | 26               |
| 4.2.2. Installation with Bracket on Pump                                                                                              | 27               |
| 4.2.3. Installation with Bracket on Wall                                                                                              | 28               |
| 4.2.4. Installation with L-Bracket on Top of Pump                                                                                     | 29               |
| 4.2.5. Installation for Pump Retrofit                                                                                                 | 30               |
| 4.3. Wiring                                                                                                    |                  |
| 4.3.1. Protective Earth                                                                                                    | 31               |
| 4.3.2. Ground and Power Cable                                                                                                    |                  |
| 4.3.3. Ethernet LAN                                                                                                    |                  |
| 4.3.4. DC Power Supply                                                                                                    | 34               |
| 4.4. First Power-Up                                                                                                    | 34               |

# Section 5 Device Setup

|     | 5.1. General                     | 36  |
|-----|----------------------------------|-----|
|     | 5.2. Initial Login               | 36  |
|     | 5.3. Defining Admin Settings     | 37  |
|     | 5.3.1. Home                      | 38  |
|     | 5.3.2. Setup                     | .38 |
|     | 5.3.3. Status                    | 45  |
|     | 5.3.4. Software Upload           | 46  |
|     | 5.4. Defining Converter Settings | .48 |
|     | 5.4.1. Home                      | 49  |
|     | 5.4.2. Setup                     | .49 |
|     | 5.5. Defining OPT Settings       | .62 |
|     | 5.5.1. Home                      | 63  |
|     | 5.5.2. Setup                     | .63 |
|     | 5.5.3. System                    | .67 |
|     | 5.6. Changing Password           | .69 |
|     | 5.7. Resetting Password          | .69 |
| Sec | ction 6 Maintenance              |     |
|     | 6.1. General                     | 71  |
|     | 6.2. Cleaning                    | 71  |
|     | 6.3. Removal and Reinstallation  | 71  |
|     | 6.3.1. Removal                   | 71  |
|     | 6.3.2. Reinstallation            | 72  |
| Sec | tion 7 Troubleshooting           |     |
| 500 | 7.1. General                     | 73  |
|     | 7.2. Network Issues              | 73  |
|     | 7.3. Display Issues              | 73  |
|     | 7.4. Payment Terminal Issues     | 74  |
|     | 7.5. Keypad Issues               | 76  |
|     |                                  |     |

| Figure 1-1 - OrPAY1000 - General View                                                                                                    | . 1                                                                                                    |
|----------------------------------------------------------------------------------------------------|----------------------------------------------------------------------------------------------------|
| Figure 2-1 - OrPAY1000 Main Components                                                                                                    | 3                                                                                                    |
| Figure 2-2 - Current Loop Connections Diagram                                                                                                    | . 4                                                                                                    |
| Figure 2-3 - MPI Connections Diagram                                                                                                    | 5                                                                                                    |
| Figure 2-4 - Tokheim Connections Diagram                                                                                                    | 6                                                                                                    |
| Figure 2-5 - RS-485 Connections Diagram                                                                                                    | . 6                                                                                                    |
| Figure 2-6 - Wiring Connection Label                                                                                                    | 10                                                                                                    |
| Figure 2-7 - Current Loop Board                                                                                                    | .12                                                                                                    |
| Figure 2-8 - MPI-C Board                                                                                                    | 14                                                                                                    |
| Figure 2-9 - Tokheim Board                                                                                                    | 15                                                                                                    |
| Figure 2-10 - RS-485 Board                                                                                                    | .17                                                                                                    |
| Figure 3-1 - Dimensions                                                                                                    | 21                                                                                                    |
| Figure 3-2 - OrPAY1000 on top of Pump with L-Bracket                                                                                                    | .21                                                                                                    |
| Figure 4-1 - OrPAY1000 Tightened to Bracket                                                                                                    | 27                                                                                                    |
| Figure 4-2 - OrPAY1000 on Pump                                                                                                    | .28                                                                                                    |
| Figure 4-3 - OrPAY1000 Tightened to Bracket                                                                                                    | 29                                                                                                    |
| Figure 4-4 - OrPAY1000 on the Wall                                                                                                    | .29                                                                                                    |
|                                                                                                    | 20                                                                                                    |
| Figure 4-5 - Tie-wrap around Wire                                                                                                    | 50                                                                                                    |
| Figure 4-5 - Tie-wrap around Wire<br>Figure 4-6 - OrPAY1000 on Pump Retrofit                                                                                                    | .31                                                                                                    |
| Figure 4-5 - Tie-wrap around Wire<br>Figure 4-6 - OrPAY1000 on Pump Retrofit<br>Figure 4-7 - Ground Tab                                                                                                    | .31<br>32                                                                                                    |
| Figure 4-5 - Tie-wrap around Wire<br>Figure 4-6 - OrPAY1000 on Pump Retrofit<br>Figure 4-7 - Ground Tab<br>Figure 4-8 - Ground and Power Cable Connected to OrPAY1000                                                                                                    | .31<br>32<br>33                                                                                                    |
| Figure 4-5 - Tie-wrap around Wire<br>Figure 4-6 - OrPAY1000 on Pump Retrofit<br>Figure 4-7 - Ground Tab<br>Figure 4-8 - Ground and Power Cable Connected to OrPAY1000<br>Figure 4-9 - LAN Connector                                                                                                    | .31<br>32<br>33<br>34                                                                                                |
| Figure 4-5 - Tie-wrap around Wire<br>Figure 4-6 - OrPAY1000 on Pump Retrofit<br>Figure 4-7 - Ground Tab<br>Figure 4-8 - Ground and Power Cable Connected to OrPAY1000<br>Figure 4-9 - LAN Connector<br>Figure 4-10 - DC P/S Connector                                                                                                    | .31<br>32<br>33<br>34<br>.34                                                                                         |
| Figure 4-5 - Tie-wrap around Wire<br>Figure 4-6 - OrPAY1000 on Pump Retrofit<br>Figure 4-7 - Ground Tab<br>Figure 4-8 - Ground and Power Cable Connected to OrPAY1000<br>Figure 4-9 - LAN Connector<br>Figure 4-10 - DC P/S Connector<br>Figure 4-11 - Startup Screen                                                                                                    | .31<br>32<br>33<br>34<br>34<br>35                                                                                    |
| Figure 4-5 - Tie-wrap around Wire<br>Figure 4-6 - OrPAY1000 on Pump Retrofit<br>Figure 4-7 - Ground Tab<br>Figure 4-8 - Ground and Power Cable Connected to OrPAY1000<br>Figure 4-9 - LAN Connector<br>Figure 4-10 - DC P/S Connector<br>Figure 4-11 - Startup Screen<br>Figure 5-1 - Forecourt Homepage                                                                                                    | .31<br>32<br>33<br>34<br>.34<br>35<br>36                                                                             |
| Figure 4-5 - Tie-wrap around Wire<br>Figure 4-6 - OrPAY1000 on Pump Retrofit<br>Figure 4-7 - Ground Tab<br>Figure 4-8 - Ground and Power Cable Connected to OrPAY1000<br>Figure 4-9 - LAN Connector<br>Figure 4-10 - DC P/S Connector<br>Figure 4-11 - Startup Screen<br>Figure 5-1 - Forecourt Homepage<br>Figure 5-2 - Web Browser Security Message                                                                                                    | 30<br>31<br>32<br>33<br>34<br>34<br>35<br>36<br>37                                                                   |
| Figure 4-5 - Tie-wrap around Wire<br>Figure 4-6 - OrPAY1000 on Pump Retrofit<br>Figure 4-7 - Ground Tab<br>Figure 4-8 - Ground and Power Cable Connected to OrPAY1000<br>Figure 4-9 - LAN Connector<br>Figure 4-10 - DC P/S Connector<br>Figure 4-11 - Startup Screen<br>Figure 5-1 - Forecourt Homepage<br>Figure 5-2 - Web Browser Security Message<br>Figure 5-3 - Initial Change Password Page                                                                                                    | 30<br>31<br>32<br>33<br>34<br>34<br>35<br>36<br>37<br>37                                                             |
| Figure 4-5 - Tie-wrap around Wire<br>Figure 4-6 - OrPAY1000 on Pump Retrofit<br>Figure 4-7 - Ground Tab<br>Figure 4-8 - Ground and Power Cable Connected to OrPAY1000<br>Figure 4-9 - LAN Connector<br>Figure 4-10 - DC P/S Connector<br>Figure 4-11 - Startup Screen<br>Figure 5-1 - Forecourt Homepage<br>Figure 5-2 - Web Browser Security Message<br>Figure 5-3 - Initial Change Password Page<br>Figure 5-4 - Forecourt Admin Homepage                                                                                                    | 30<br>31<br>32<br>33<br>34<br>34<br>35<br>36<br>37<br>37<br>38                                                       |
| Figure 4-5 - Tie-wrap around Wire<br>Figure 4-6 - OrPAY1000 on Pump Retrofit<br>Figure 4-7 - Ground Tab<br>Figure 4-8 - Ground and Power Cable Connected to OrPAY1000<br>Figure 4-9 - LAN Connector<br>Figure 4-10 - DC P/S Connector<br>Figure 4-10 - DC P/S Connector<br>Figure 4-11 - Startup Screen<br>Figure 5-1 - Forecourt Homepage<br>Figure 5-2 - Web Browser Security Message<br>Figure 5-3 - Initial Change Password Page<br>Figure 5-4 - Forecourt Admin Homepage<br>Figure 5-5 - Minimal Setup Tab                                                                                                    | .31<br>32<br>33<br>34<br>.34<br>35<br>.36<br>.37<br>37<br>38<br>39                                                   |
| Figure 4-5 - Tie-wrap around Wire<br>Figure 4-6 - OrPAY1000 on Pump Retrofit<br>Figure 4-7 - Ground Tab<br>Figure 4-8 - Ground and Power Cable Connected to OrPAY1000<br>Figure 4-9 - LAN Connector<br>Figure 4-10 - DC P/S Connector<br>Figure 4-11 - Startup Screen<br>Figure 5-1 - Forecourt Homepage<br>Figure 5-2 - Web Browser Security Message<br>Figure 5-3 - Initial Change Password Page<br>Figure 5-4 - Forecourt Admin Homepage<br>Figure 5-5 - Minimal Setup Tab<br>Figure 5-6 - General Setup Tab                                                                                                    | .31<br>32<br>33<br>34<br>.34<br>.34<br>.35<br>.36<br>.37<br>37<br>38<br>39<br>40                                     |
| Figure 4-5 - Tie-wrap around Wire<br>Figure 4-6 - OrPAY1000 on Pump Retrofit<br>Figure 4-7 - Ground Tab<br>Figure 4-8 - Ground and Power Cable Connected to OrPAY1000<br>Figure 4-9 - LAN Connector<br>Figure 4-10 - DC P/S Connector<br>Figure 4-11 - Startup Screen<br>Figure 5-1 - Forecourt Homepage<br>Figure 5-2 - Web Browser Security Message<br>Figure 5-3 - Initial Change Password Page<br>Figure 5-4 - Forecourt Admin Homepage<br>Figure 5-5 - Minimal Setup Tab<br>Figure 5-7 - Log Level Tab                                                                                                    | 30<br>31<br>32<br>33<br>34<br>34<br>35<br>36<br>37<br>37<br>37<br>38<br>39<br>40<br>42                               |
| Figure 4-5 - Tie-wrap around Wire<br>Figure 4-6 - OrPAY1000 on Pump Retrofit<br>Figure 4-7 - Ground Tab<br>Figure 4-8 - Ground and Power Cable Connected to OrPAY1000<br>Figure 4-9 - LAN Connector<br>Figure 4-10 - DC P/S Connector<br>Figure 4-11 - Startup Screen<br>Figure 5-1 - Forecourt Homepage<br>Figure 5-2 - Web Browser Security Message<br>Figure 5-3 - Initial Change Password Page<br>Figure 5-3 - Initial Change Password Page<br>Figure 5-5 - Minimal Setup Tab<br>Figure 5-6 - General Setup Tab<br>Figure 5-7 - Log Level Tab<br>Figure 5-8 - Save Tab                                                                                                    | .31<br>32<br>33<br>34<br>.34<br>35<br>.36<br>.37<br>37<br>38<br>39<br>40<br>42<br>44                                 |
| Figure 4-5 - Tie-wrap around Wire<br>Figure 4-6 - OrPAY1000 on Pump Retrofit<br>Figure 4-7 - Ground Tab<br>Figure 4-8 - Ground and Power Cable Connected to OrPAY1000<br>Figure 4-9 - LAN Connector<br>Figure 4-10 - DC P/S Connector<br>Figure 4-10 - DC P/S Connector<br>Figure 5-1 - Forecourt Homepage<br>Figure 5-2 - Web Browser Security Message<br>Figure 5-3 - Initial Change Password Page<br>Figure 5-4 - Forecourt Admin Homepage<br>Figure 5-5 - Minimal Setup Tab<br>Figure 5-6 - General Setup Tab<br>Figure 5-8 - Save Tab<br>Figure 5-9 - Confirm Save Dialog                                                                                                    | 30<br>31<br>32<br>33<br>34<br>34<br>35<br>36<br>37<br>37<br>37<br>38<br>39<br>40<br>42<br>44<br>44                   |
| Figure 4-5 - Tie-wrap around Wire<br>Figure 4-6 - OrPAY1000 on Pump Retrofit<br>Figure 4-7 - Ground Tab<br>Figure 4-8 - Ground and Power Cable Connected to OrPAY1000<br>Figure 4-9 - LAN Connector<br>Figure 4-10 - DC P/S Connector<br>Figure 4-10 - DC P/S Connector<br>Figure 5-1 - Forecourt Homepage<br>Figure 5-2 - Web Browser Security Message<br>Figure 5-2 - Web Browser Security Message<br>Figure 5-3 - Initial Change Password Page<br>Figure 5-4 - Forecourt Admin Homepage<br>Figure 5-5 - Minimal Setup Tab<br>Figure 5-6 - General Setup Tab<br>Figure 5-7 - Log Level Tab<br>Figure 5-8 - Save Tab<br>Figure 5-9 - Confirm Save Dialog<br>Figure 5-10 - Reset Device Dialog                                                                                 | 30<br>31<br>32<br>33<br>34<br>35<br>36<br>37<br>37<br>38<br>39<br>40<br>42<br>44<br>44<br>44                         |
| Figure 4-5 - Tie-wrap around Wire<br>Figure 4-6 - OrPAY1000 on Pump Retrofit<br>Figure 4-7 - Ground Tab<br>Figure 4-8 - Ground and Power Cable Connected to OrPAY1000<br>Figure 4-9 - LAN Connector<br>Figure 4-10 - DC P/S Connector<br>Figure 4-11 - Startup Screen<br>Figure 5-1 - Forecourt Homepage<br>Figure 5-2 - Web Browser Security Message<br>Figure 5-2 - Web Browser Security Message<br>Figure 5-3 - Initial Change Password Page<br>Figure 5-3 - Initial Change Password Page<br>Figure 5-4 - Forecourt Admin Homepage<br>Figure 5-5 - Minimal Setup Tab<br>Figure 5-6 - General Setup Tab<br>Figure 5-7 - Log Level Tab<br>Figure 5-8 - Save Tab<br>Figure 5-9 - Confirm Save Dialog<br>Figure 5-10 - Reset Device Dialog<br>Figure 5-11 - Download Setup File | 30<br>31<br>32<br>33<br>34<br>34<br>35<br>36<br>37<br>37<br>37<br>37<br>38<br>39<br>40<br>42<br>44<br>44<br>44<br>45 |

# List of Figures

| Figure 5-13 - Software Upload Screen                 | 46 |
|------------------------------------------------------|----|
| Figure 5-14 - File Type Drop-Down                    | 47 |
| Figure 5-15 - Choose File Dialog                     | 47 |
| Figure 5-16 - File Chosen                            | 47 |
| Figure 5-17 - Confirm Upload Dialog                  | 48 |
| Figure 5-18 - Software Uploaded Successfully Message | 48 |
| Figure 5-19 - Converter Homepage                     | 48 |
| Figure 5-20 - General Setup Tab                      | 49 |
| Figure 5-21 - Channels Setup Tab                     |    |
| Figure 5-22 - Add Channel                            | 50 |
| Figure 5-23 - Current Loop Configuration             | 52 |
| Figure 5-24 - Current Loop Board                     | 53 |
| Figure 5-25 - MPI-C Channel Configuration            | 54 |
| Figure 5-26 - MPI-C Board                            | 55 |
| Figure 5-27 - Tokheim Configuration                  | 56 |
| Figure 5-28 - Tokheim Board                          | 57 |
| Figure 5-29 - RS-485 Configuration                   | 58 |
| Figure 5-30 - RS-485 Board                           | 59 |
| Figure 5-31 - Log Level Tab                          | 60 |
| Figure 5-32 - Save Tab                               | 61 |
| Figure 5-33 - Confirm Save Dialog                    | 62 |
| Figure 5-34 - Reset Device Dialog                    | 62 |
| Figure 5-35 - Download Setup File                    | 62 |
| Figure 5-36 - OPT Homepage                           | 63 |
| Figure 5-37 - General Setup Tab                      | 64 |
| Figure 5-38 - Log Level Tab                          | 65 |
| Figure 5-39 - Save Tab                               | 66 |
| Figure 5-40 - Confirm Save Dialog                    | 67 |
| Figure 5-41 - Reset Device Dialog                    | 67 |
| Figure 5-42 - Download Setup File                    | 67 |
| Figure 5-43 - System Service Tab                     | 68 |
| Figure 5-44 - Same Device Selected Message           | 69 |
| Figure 5-45 - Elective Change Password Page          | 69 |
| Figure 5-46 - Reset Password Page                    | 70 |

| Table 2-1 - OrPAY1000 with Current Loop Specifications                        | . 4  |
|-------------------------------------------------------------------------------|------|
| Table 2-2 - Current Loop Connector Pinout                                     | . 4  |
| Table 2-3 - OrPAY1000 with MPIC-MSR Specifications                            | . 5  |
| Table 2-4 - MPI-C Pinout                                                      | . 5  |
| Table 2-5 - OrPAY1000 with Tokheim Specifications                             | . 6  |
| Table 2-6 - Tokheim Connector Pinout                                          | 6    |
| Table 2-7 - OrPAY1000 with RS-485 Specifications                              | . 6  |
| Table 2-8 - RS-485 Connector Pinout                                           | 7    |
| Table 2-9 - General Specifications                                            | . 7  |
| Table 2-10 - Serial Port Pinout                                               | . 9  |
| Table 2-11 - USB Port Pinout                                                  | . 9  |
| Table 2-12 - LAN Port Pinout                                                  | .10  |
| Table 2-13 - PI 4xCL-CN1                                                      | 11   |
| Table 2-14 - PI 4xCL-CN3                                                      | 11   |
| Table 2-15 - PI 2xCL-CN1                                                      | 12   |
| Table 2-16 - PI 2xMPIC-MSR - CN1                                              | .13  |
| Table 2-17 - PI 2xMPIC-MSR - CN3                                              | .13  |
| Table 2-18 - PI 4xTK - CN1                                                    | . 14 |
| Table 2-19 - PI 4xTK - CN3                                                    | . 15 |
| Table 2-20 - PI 4x485 - CN1                                                   | .16  |
| Table 2-21 - PI 4xTK - CN3                                                    | . 16 |
| Table 3-1 - L-Bracket Installation Kit                                        | 23   |
| Table 3-2 - Surface Mounting Bracket (with Place Holders) Installation Kit    | .24  |
| Table 3-3 - Surface Mounting Bracket (without Place Holders) Installation Kit | .25  |
| Table 4-1 - Pump Mounting Kit - P/N 819027892                                 | .27  |
| Table 4-2 - Wall Mounting Kit - P/N 819027893                                 | .28  |
| Table 4-3 - Top Mounting Kit - P/N 819027894                                  | . 30 |
| Table 5-1 - Device Information                                                | 38   |
| Table 5-2 - General Setup Fields                                              | . 41 |
| Table 5-3 - Admin Log Levels                                                  | . 43 |
| Table 5-4 - Software Upload Fields                                            | .46  |
| Table 5-5 - Device Information                                                | 49   |
| Table 5-6 - Channels Setup Fields                                             | 50   |
| Table 5-7 - Current Loop Channel Configuration                                | . 52 |
| Table 5-8 - Current Loop Pinout                                               | . 53 |
| Table 5-9 - MPI-C Channel Configuration                                       | . 54 |
|                                                                               |      |

# List of Tables

| Table 5-10 - MPI-C Pinout                       | 55 |
|-------------------------------------------------|----|
| Table 5-11 - Tokheim Channel Configuration   5  | 56 |
| Table 5-12 - Tokheim Connector Pinout   5       | 57 |
| Table 5-13 - RS-485 Channel Configuration   5   | 58 |
| Table 5-14 - RS-485 Connector Pinout   5        | 59 |
| Table 5-15 - Converter Log Levels   6           | 61 |
| Table 5-16 - Device Information   6             | 63 |
| Table 5-17 - OrPAY1000 General Setup Fields   6 | 64 |
| Table 5-18 - Converter Log Levels   6           | 66 |
| Table 5-19 - OrPAY1000 System Fields       6    | 68 |
| Table 7-1 - Network Issues                      | 73 |
| Table 7-2 - Display Issues   7                  | 74 |
| Table 7-3 - Payment Terminal Issues             | 75 |
| Table 7-4 - Keypad Issues                       | 76 |

# Section 1 Introduction

# 1.1. General

This manual provides instructions on how to install OrPAY1000, Orpak's flexible and cost-effective outdoor payment and authorization terminal.

# 1.2. Solution Description

OrPAY1000 is Orpak's next generation of flexible and cost-effective outdoor payment terminals, installed directly onto the dispenser or wall mounted next to it for both attended and unattended activities. The terminal boasts advanced user interface and supports a wide range of payment options, including:

- >> Contactless MiFare cards & tags
- >> 125KHz tags
- >> Magnetic stripe cards
- 2D barcode scanner for vouchers and coupons

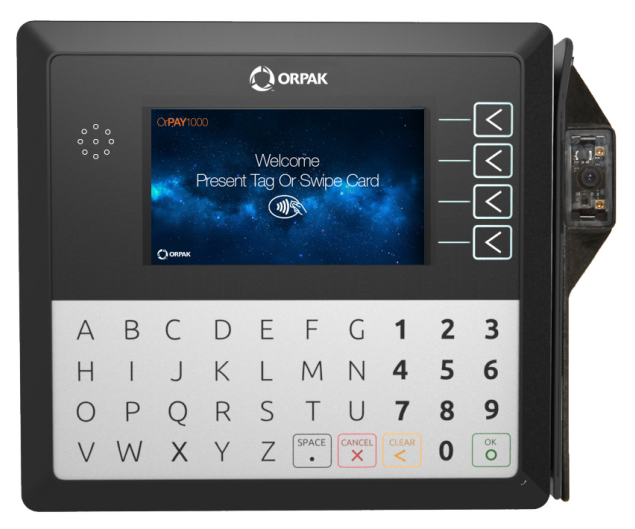

Figure 1-1 - OrPAY1000 - General View

## 1.3. Manual Structure

## **Section 1: Introduction**

This section provides a general description of the OrPAY1000 outdoor payment terminal.

## Section 2: System Overview

This section provides a general description of the OrPAY1000 system.

## **Section 3: Preliminary Guidelines**

This section provides the preliminary installation requirements and procedures to be performed before installing the OrPAY1000 system.

## **Section 4: Installation**

This section provides instructions for installing the OrPAY1000.

Section 5: Device Setup

This section provides instructions for setting up the OrPAY1000.

Section 6: Maintenance

This section provides maintenance instructions for the OrPAY1000.

## Section 7: Troubleshooting

This section provides a comprehensive troubleshooting guide for OrPAY1000.

## 1.4. Documentation Conventions

This manual uses the following conventions:

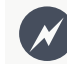

Warning notes contain information that, unless strictly observed, could result in injury or loss of life.

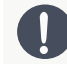

Caution notes contain information that, unless strictly observed, could result in damage or destruction of the equipment or long-term health hazards to personnel.

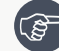

Notes contain helpful comments or references to material not covered in the manual.

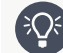

Best practice notes contain helpful suggestions.

Example notes contain additional information to illustrate a concept/procedure.

# Section 2 System Overview

## 2.1. General

This section provides a detailed description of the OrPAY1000 system, as well as the available configurations, system specifications, and communication standards.

## 2.2. Main Features

The OrPAY1000 payment terminal is small enough to fit in any standard pump head or pedestal, yet provides an amazingly efficient advanced user interface with its 4.3" multimedia color display, 4 screen addressable keys, and full alphanumeric vandal proof 40-key keyboard. Additionally, the device enables various communication interfaces such as LAN, RS-485 to the station controller (FCC), or POS.

OrPAY1000 is designed specifically as a pay at the pump solution at retail sites for cash or fleet card fuel purchases, forecourt promotions, local accounts, loyalty schemes, and attendant management. In addition, OrPAY1000 features simplicity, while enabling all common authorization methods as well as simple data entry by drivers utilizing the terminal's keyboard (see Figure 2-1).

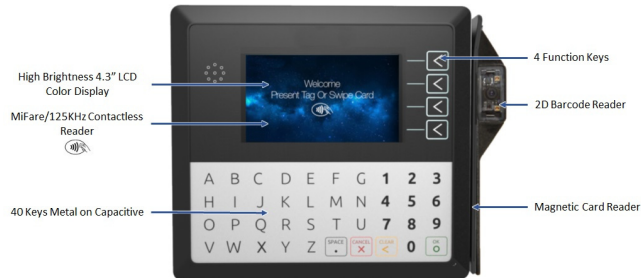

Figure 2-1 - OrPAY1000 Main Components

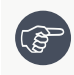

**Note**: OrPAY1000 is supplied **without** a power supply. See <u>Power Supply Requirements</u> for further details and requirements.

# 2.3. Available Configurations

OrPAY1000 is available in several configurations, depending on its intended use and which pump card is installed. This section describes each of the configurations available and their intended function.

## 2.3.1. Current Loop

OrPAY1000 with an embedded Current Loop card is intended for pumps that use current loop communication such as Wayne, Bennett, or Gilbarco.

The following lists the P/Ns for available OrPAY1000 configurations with an embedded Current Loop card:

- >> OrPAY1000 Pump Interface with 4xCL: 819527850
- >> OrPAY1000 Pump Interface with 2xCL: 819527852

The following displays and lists the electrical specifications and limitations for the OrPAY1000 with an embedded Current Loop pump card (see <u>Table 2-1</u>, <u>Figure 2-2</u>):

## PASSIVE PUMP HEAD

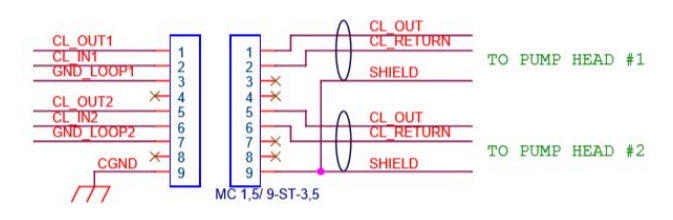

## ACTIVE PUMP HEAD

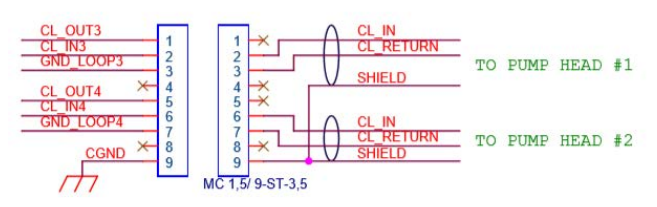

Figure 2-2 - Current Loop Connections Diagram

Table 2-1 - OrPAY1000 with Current Loop Specifications

| Parameter | Value                         |
|-----------|-------------------------------|
| Voltage   | 12V                           |
| Current   | 20mA or 45mA, SW configurable |

The following pinout is required for the LAN to Current Loop configuration (see Table 2-2):

Table 2-2 - Current Loop Connector Pinout

| 9 | 8 | 7         | 6 | 5 | 4 | 3  | 2      | 1 |
|---|---|-----------|---|---|---|----|--------|---|
| Е |   | G         | - | + |   | G  | -      | + |
|   |   | Channel 2 |   |   |   | Cł | nannel | 1 |

# 2.3.2. MPI-C

OrPAY1000 with an embedded MPIC-MSR card (P/N 819527860) authorizes the dispenser to start a sale transaction. Without this authorization signal, the electric valve (or pump) will not open and the sale transaction will not begin. The MPI-C card switches the AC power signal (in and out signals) to the valve. Each MPI-C card supports 2 mechanical pumps.

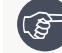

Note: MPI-C I/O is low voltage only.

The following displays and lists the electrical specifications and limitations for the OrPAY1000 with an embedded MPIC-MSR pump card (see Figure 2-3, Table 2-3):

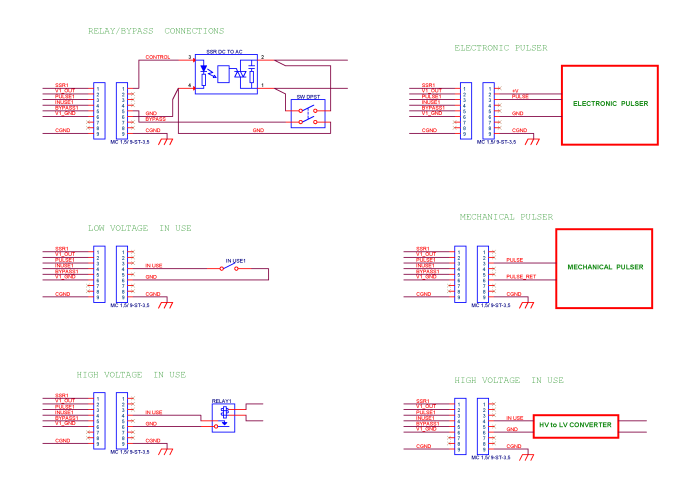

Figure 2-3 - MPI Connections Diagram

| Parameter                        | Value                                                                                      |
|----------------------------------|--------------------------------------------------------------------------------------------|
| Pulse Input Voltage              | <ul> <li>3V to 15V for positive pulses</li> <li>-3V to -15V for negative pulses</li> </ul> |
| Pulse Rate                       | 5kHz                                                                                       |
| SSR Output Voltage               | 12V @ 50mA                                                                                 |
| IN Use/Bypass Input Voltage High | 5V to 15V (can also support dry contact input)                                             |
| IN Use/Bypass Input Voltage Low  | 0V to 1V                                                                                   |
|                                  |                                                                                            |

| Table 2.2    | OrDAV1000 | with N   | ADIC MCD    | Spacifications |
|--------------|-----------|----------|-------------|----------------|
| 1 able 2-5 - | UPATIOUU  | VVILLIIV | TCIVI-IVISK | Specifications |

The following details the MPI-C pinout (see <u>Table 2-4</u>):

| Table 2-4 - MPI-C Pinout |                 |  |     |        |       |       |      |     |
|--------------------------|-----------------|--|-----|--------|-------|-------|------|-----|
| 9                        | 8 7 6 5 4 3 2 1 |  |     |        |       |       |      | 1   |
| Е                        |                 |  | GND | BYPASS | INUSE | PULSE | VOUT | SSR |
|                          | Channel 1/2     |  |     |        |       |       |      |     |

# 2.3.3. Tokheim

OrPAY1000 with an embedded Tokheim card (P/N 819527875) is intended for Tokheim brand pumps, used to convert the the LAN into Tokheim (and vice versa).

The following lists the electrical specifications and limitations for the OrPAY1000 with an embedded Tokheim pump card (see Table 2-5, Figure 2-4):

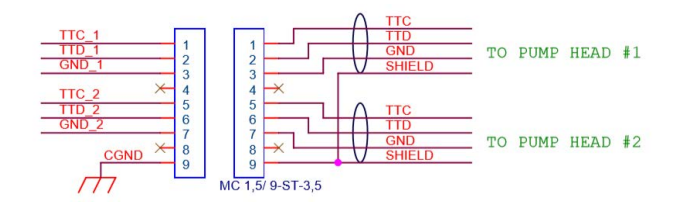

Figure 2-4 - Tokheim Connections Diagram

| Table 2-5 - OrPAY1000 with |
|----------------------------|
| Tokheim Specifications     |
|                            |

| Parameter | Value     |
|-----------|-----------|
| Voltage   | 5V to 12V |

The following pinout is required for the LAN to Tokheim configuration (see Table 2-6):

| 9 | 8 | 7           | 6   | 5   | 4 | 3   | 2         | 1   |
|---|---|-------------|-----|-----|---|-----|-----------|-----|
| Е |   | СОМ         | TTD | ттс |   | СОМ | TTD       | TTC |
|   |   | Channel 2/4 |     |     |   | Cł  | nannel 1/ | 3   |

# 2.3.4. RS-485

OrPAY1000 with an embedded RS-485 card (P/N 819527870) is required when connecting fuel pumps and other serial devices to the homebase controller that uses TCP/IP communication.

The following lists the electrical specifications and limitations for the OrPAY1000 with an embedded RS-485 pump card (see Table 2-7, Figure 2-5):

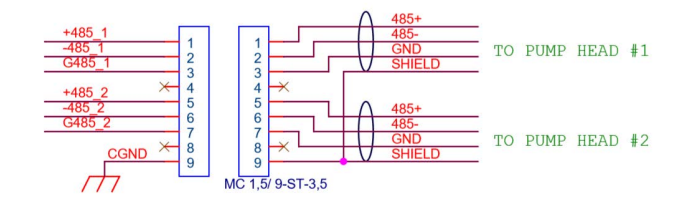

Figure 2-5 - RS-485 Connections Diagram

Table 2-7 - OrPAY1000 with RS-485

| Specifications |                 |  |
|----------------|-----------------|--|
| Parameter      | Value           |  |
| Baud Rate      | SW configurable |  |

The following pinout is required for the LAN to RS-485 configuration (see Table 2-8):

Table 2-8 - RS-485 Connector Pinout

| 9 | 8 | 7           | 6 | 5 | 4 | 3  | 2     | 1   |
|---|---|-------------|---|---|---|----|-------|-----|
| Е |   | G           | - | + |   | G  | -     | +   |
|   |   | Channel 2/4 |   |   |   | Ch | annel | 1/3 |

# 2.4. Specifications

The following details OrPAY1000's specifications and external interfaces.

# 2.4.1. General Specifications

The following table details the general specifications for OrPAY1000 (see <u>Table 2-9</u>):

|--|

| Parameter                           | Value                                                                                                  |  |  |  |  |
|-------------------------------------|----------------------------------------------------------------------------------------------------|--|--|--|--|
| PHYSICAL                            | PHYSICAL                                                                                               |  |  |  |  |
| Dimensions<br>(HxWxD)               | 164 mm x 179 mm x 35.5 mm (6.456" x 7.047" x 1.397")                                                   |  |  |  |  |
| Weight                              | 600 grams                                                                                              |  |  |  |  |
| Rear Panel<br>(HxW)                 | 149 mm x 135 mm (5.866" x 5.314")                                                                      |  |  |  |  |
| Rear Panel -<br>cable door<br>(HxW) | 157.2 mm x 43.6 mm (6.188" x 1.716")                                                                   |  |  |  |  |
| ELECTRICAL                          |                                                                                                    |  |  |  |  |
| Input Voltage                       | 24VDC $\pm 10\%$ (terminal can be operated in the range 12-24VDC depending on local rules)             |  |  |  |  |
| Power<br>Consumption                | 4A                                                                                                    |  |  |  |  |
| ENVIRONMENTA                        | AL                                                                                                    |  |  |  |  |
| Operational<br>Temperature          | $-40^{\circ}C \le Ta \le +65^{\circ}C$<br>$-30^{\circ}C \le Ta \le +60^{\circ}C$ (with barcode reader) |  |  |  |  |
| Storage<br>Temperature              | $-40^{\circ}C \le Ta \le +85^{\circ}C$                                                                 |  |  |  |  |
| Humidity                            | 95% non-condensing                                                                                     |  |  |  |  |
| Vibration                           | IEC 60945 §8.7                                                                                         |  |  |  |  |
| Ingress<br>Protection               | IP65                                                                                                   |  |  |  |  |

| Parameter      | Value                                                                                                    |  |
|----------------|----------------------------------------------------------------------------------------------------|--|
| Certifications |                                                                                                    |  |
|                | <ul> <li>CE</li> <li>FCC ISED Canada</li> <li>ATEX zone 2 II 3G Ex nA IIB T4 IP65 Gc</li> <li>cULus Class I Division 2, Groups A, B, C &amp; D Hazardous Locations</li> </ul>                                                                                             |  |
|                | UL Notes:<br>T-code T3C:<br>THE UNIT IS TO BE MOUNTED ON A SUITABLE ENCLOSURE SUCH THAT<br>FIELD WIRING REMAINS INTERNAL AND THAT IT BE ACCESSIBLE ONLY<br>WITH THE USE OF A TOOL. SUITABLE FOR USE IN CLASS I, DIVISION 2,<br>GROUPS A, B, C, D HAZARDOUS LOCATIONS ONLY |  |
|                | <b>Note</b> : This is not an exhaustive list and requirements may differ from country to country.                                                                                                    |  |

# 2.4.2. External Interfaces

The following details the various types of ports supported by OrPAY1000.

# 2.4.2.1. Serial Port

OrPAY1000 supports the following serial ports:

- >> RS232-level, 5-wire (RxD, TxD, RTS, CTS, GND)
- >> Unshielded RJ45 female connector
- Wired as Data Terminal Equipment (see <u>Table 2-10</u>)

| Table 2-10 - | Serial Port Pinout |
|--------------|--------------------|
| Pin          | Signal             |
| 1            | TX1                |
| 2            | RX1                |
| 3            | GND                |
| 4            | 485_1-             |
| 5            | 485_1+             |
| 6            | GPIO               |
| 7            | TX2                |
| 8            | RX2                |
| 9            | GND                |
| 10           | 485_2-             |
| 11           | 485_2+             |
| 12           | E                  |
| 13           | V-                 |
| 14           | V+                 |

## Table 2-10 - Serial Port Pinout

# 2.4.2.2. USB Port

The USB-A connector with standard pin-out is in the following table (see <u>Table 2-11</u>):

| 10010 - 11 | obb i orer mode |
|------------|-----------------|
| Pin        | Signal          |
| 1          | +5V             |
| 2          | D-              |
| 3          | D+              |
| 4          | GND             |

## Table 2-11 - USB Port Pinout

# 2.4.2.3. LAN Port

OrPAY1000 supports the following LAN ports:

- >> Ethernet
- » 10/100 baseT
- >> Shielded RJ45 female connector (see Table 2-12)

## Table 2-12 - LAN Port Pinout

| Pin | Signal |
|-----|--------|
| 1   | TX+    |
| 2   | TX-    |
| 3   | RX+    |
| 4   | n.c.   |
| 5   | n.c.   |
| 6   | RX-    |
| 7   | n.c.   |
| 8   | n.c.   |

# 2.4.3. Pump Interface

The following details the various types of pump interfaces supported by OrPAY1000.

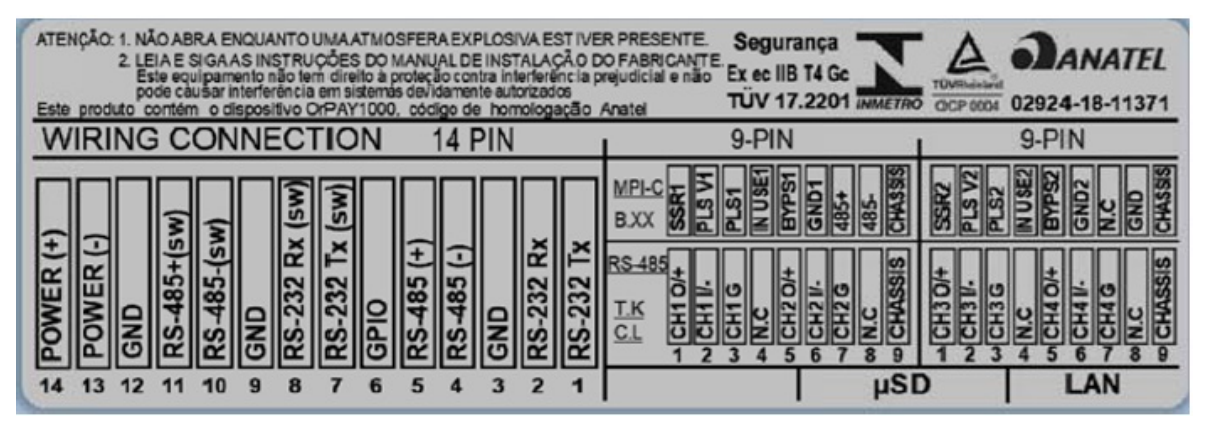

Figure 2-6 - Wiring Connection Label

# 2.4.3.1. PI 4xCL

| Pin | Channel | Description      | Comm. Interface | Comm. Type |
|-----|---------|------------------|-----------------|------------|
| 1   | CH1     | C.L. (+)         | EXT1            | RS-232     |
| 2   | CH1     | C.L. (-)         | EXT1            | RS-232     |
| 3   | CH1     | Logic GND        | EXT1            | RS-232     |
| 4   | n.c.    | n.c.             |                 |            |
| 5   | CH2     | C.L. (+)         | EXT2            | RS-232     |
| 6   | CH2     | C.L. (-)         | EXT2            | RS-232     |
| 7   | CH2     | Logic GND        | EXT2            | RS-232     |
| 8   | n.c.    | n.c.             |                 |            |
| 9   |         | Protection Earth |                 |            |

## Table 2-14 - PI 4xCL-CN3

| Pin | Channel | Description      | Comm. Interface | Comm. Type |
|-----|---------|------------------|-----------------|------------|
| 1   | CH3     | C.L. (+)         | EXT3            | RS-232     |
| 2   | CH3     | C.L. (-)         | EXT3            | RS-232     |
| 3   | CH3     | Logic GND        | EXT3            | RS-232     |
| 4   | n.c.    | n.c.             |                 |            |
| 5   | CH4     | C.L. (+)         | EXT4            | RS-232     |
| 6   | CH4     | C.L. (-)         | EXT4            | RS-232     |
| 7   | CH4     | Logic GND        | EXT4            | RS-232     |
| 8   | n.c.    | n.c.             |                 |            |
| 9   |         | Protection Earth |                 |            |

# 2.4.3.2. PI 2xCL

| Pin | Channel | Description      | Comm. Interface | Comm. Type |
|-----|---------|------------------|-----------------|------------|
| 1   | CH1     | C.L. (+)         |                 |            |
| 2   | CH1     | C.L. (-)         |                 |            |
| 3   | CH1     | Logic GND        |                 |            |
| 4   | n.c.    | n.c.             |                 |            |
| 5   | CH2     | C.L. (+)         |                 |            |
| 6   | CH2     | C.L. (-)         |                 |            |
| 7   | CH2     | Logic GND        |                 |            |
| 8   | n.c.    | n.c.             |                 |            |
| 9   |         | Protection Earth |                 |            |

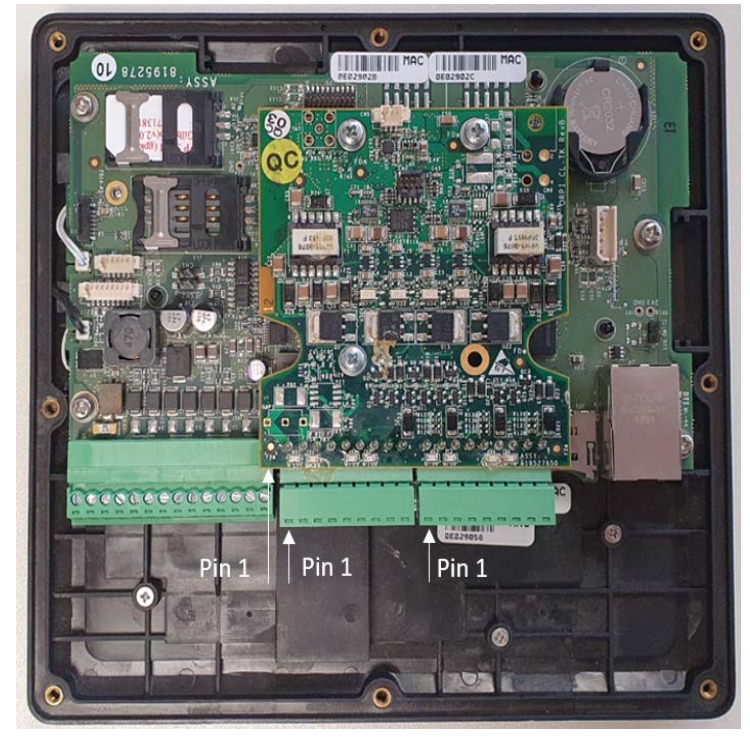

Figure 2-7 - Current Loop Board

# 2.4.3.3. PI 2xMPIC-MSR

| Pin | Channel | Function | Description                                | Comm.<br>Interface | Comm.<br>Type |
|-----|---------|----------|--------------------------------------------|--------------------|---------------|
| 1   | CH1     | SSR1     | Control: Active high 12V                   |                    |               |
| 2   | CH1     | PLS1_V   | Pulse power: 12V Out                       |                    |               |
| 3   | CH1     | PLS1_IN  | Pulse in: Active Low (5V Internal pull-up) |                    |               |
| 4   | CH1     | USE1_IN  | In use: Active Low (5V Internal pull-up)   |                    |               |
| 5   | CH1     | BYPS1_IN | Bypass: Active Low (5V Internal pull-up)   |                    |               |
| 6   | CH1     | GND1     |                                            |                    |               |
| 7   | n.c.    | n.c.     | n.c.                                       |                    |               |
| 8   | n.c.    | n.c.     | n.c.                                       |                    |               |
| 9   |         | Earth    | Protection Earth                           |                    |               |

Table 2-16 - PI 2xMPIC-MSR - CN1

## Table 2-17 - PI 2xMPIC-MSR - CN3

| Pin | Channel | Function | Description                                | Comm.<br>Interface | Comm.<br>Type |
|-----|---------|----------|--------------------------------------------|--------------------|---------------|
| 1   | CH2     | SSR2     | Control: Active high 12V                   |                    |               |
| 2   | CH2     | PLS2_V   | Pulse power: 12V Out                       |                    |               |
| 3   | CH2     | PLS2_IN  | Pulse in: Active Low (5V Internal pull-up) |                    |               |
| 4   | CH2     | USE2_IN  | In use: Active Low (5V Internal pull-up)   |                    |               |
| 5   | CH2     | BYPS2_IN | Bypass: Active Low (5V Internal pull-up)   |                    |               |
| 6   | CH2     | GND2     |                                            |                    |               |
| 7   | n.c.    | n.c.     | n.c.                                       |                    |               |
| 8   | n.c.    | n.c.     | n.c.                                       |                    |               |
| 9   |         | Earth    | Protection Earth                           |                    |               |

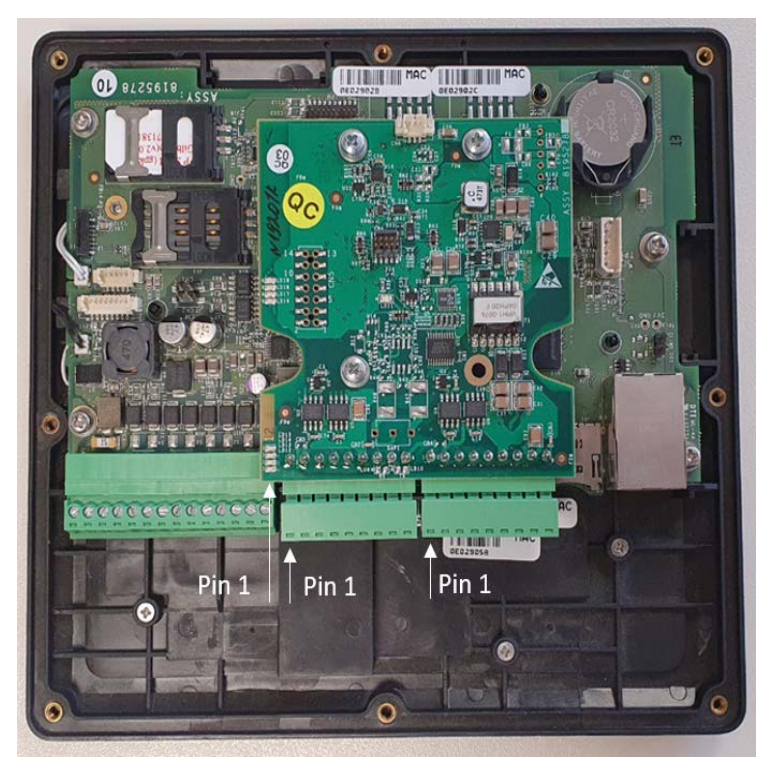

Figure 2-8 - MPI-C Board

| Pin | Channel | Function | Description        | Comm. Interface | Comm. Type |
|-----|---------|----------|--------------------|-----------------|------------|
| 1   | CH1     | CH1_TTC  | Talks to console   |                 |            |
| 2   | CH1     | CH1_TTD  | Talks to dispenser |                 |            |
| 3   | CH1     | CH1_G    | GND                |                 |            |
| 4   | n.c.    | n.c.     | n.c.               |                 |            |
| 5   | CH2     | CH2_TTC  | Talks to console   |                 |            |
| 6   | CH2     | CH2_TTD  | Talks to dispenser |                 |            |
| 7   | CH2     | CH2_G    | GND                |                 |            |
| 8   | n.c.    | n.c.     | n.c.               |                 |            |
| 9   |         | Earth    | Protection Earth   |                 |            |

# 2.4.3.4. PI 4xTK

| Pin | Channel | Function | Description        | Comm. Interface | Comm. Type |
|-----|---------|----------|--------------------|-----------------|------------|
| 1   | CH3     | CH3_TTC  | Talks to console   |                 |            |
| 2   | CH3     | CH3_TTD  | Talks to dispenser |                 |            |
| 3   | CH3     | CH3_G    | GND                |                 |            |
| 4   | n.c.    | n.c.     | n.c.               |                 |            |
| 5   | CH4     | CH4_TTC  | Talks to console   |                 |            |
| 6   | CH4     | CH4_TTD  | Talks to dispenser |                 |            |
| 7   | CH4     | CH4_G    | GND                |                 |            |
| 8   | n.c.    | n.c.     | n.c.               |                 |            |
| 9   |         | Earth    | Protection Earth   |                 |            |

Table 2-19 - PI 4xTK - CN3

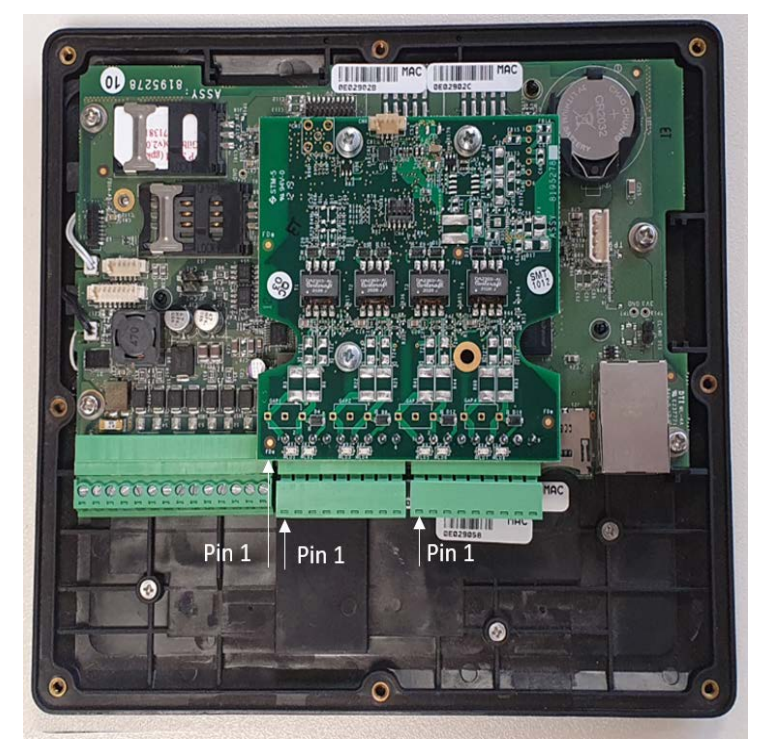

Figure 2-9 - Tokheim Board

# 2.4.3.5. PI 4x485

| Pin | Channel | Function   | Description      | Comm. Interface | Comm. Type |
|-----|---------|------------|------------------|-----------------|------------|
| 1   | CH1     | CH1_RS485+ | RS485+           |                 |            |
| 2   | CH1     | CH1_RS485- | RS485-           |                 |            |
| 3   | CH1     | CH1_G      | GND              |                 |            |
| 4   | n.c.    | n.c.       | n.c.             |                 |            |
| 5   | CH2     | CH2_RS485+ | RS485+           |                 |            |
| 6   | CH2     | CH2_RS485- | RS485-           |                 |            |
| 7   | CH2     | CH2_G      | GND              |                 |            |
| 8   | n.c.    | n.c.       | n.c.             |                 |            |
| 9   |         | Earth      | Protection Earth |                 |            |

Table 2-20 - PI 4x485 - CN1

## Table 2-21 - PI 4xTK - CN3

| Pin | Channel | Function   | Description      | Comm. Interface | Comm. Type |
|-----|---------|------------|------------------|-----------------|------------|
| 1   | CH3     | CH3_RS485+ | RS485+           |                 |            |
| 2   | CH3     | CH3_RS485- | RS485-           |                 |            |
| 3   | CH3     | CH3_G      | GND              |                 |            |
| 4   | n.c.    | n.c.       | n.c.             |                 |            |
| 5   | CH4     | CH4_RS485+ | RS485+           |                 |            |
| 6   | CH4     | CH4_RS485- | RS485-           |                 |            |
| 7   | CH4     | CH4_G      | GND              |                 |            |
| 8   | n.c.    | n.c.       | n.c.             |                 |            |
| 9   |         | Earth      | Protection Earth |                 |            |

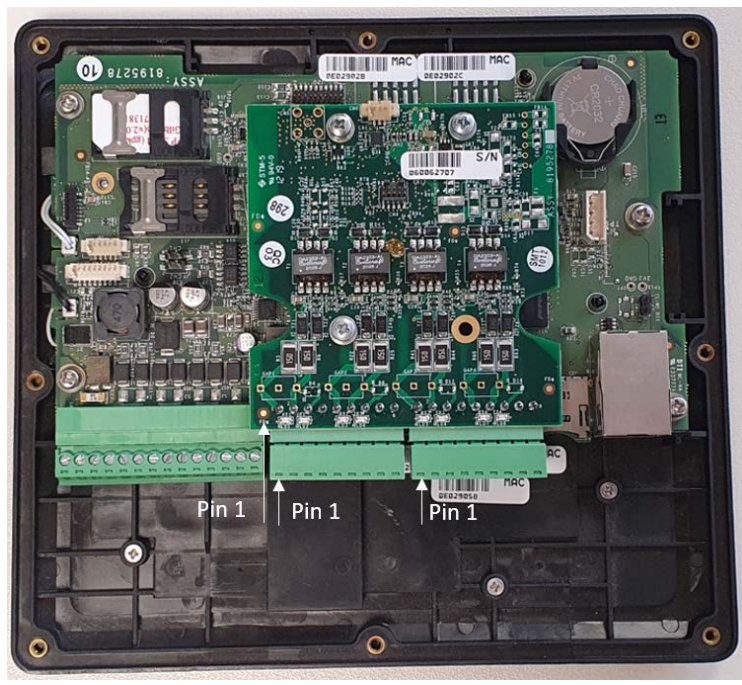

Figure 2-10 - RS-485 Board

# Section 3 Preliminary Guidelines

# 3.1. General

This section provides preliminary guidelines for the OrPAY1000. These include:

- Precautions and Safety Information
- >> Preliminary Considerations
- >> Installation Kit
- >> Required Tools

## 3.2. Precautions and Safety Information

This section details the hazards and safety precautions associated with installing, inspecting, maintaining, or servicing this product. Before performing any task on this product, read this safety information and the applicable sections in this manual, where additional hazards and safety precautions for your task will be found. Fire, explosion, or electrical shock could occur and cause death or serious injury if these safe service procedures are not followed.

## **Preliminary Precautions**

You are working in a potentially dangerous environment of flammable fuels, vapors, and high voltage. Only trained or authorized individuals knowledgeable in the related procedures should install, inspect, maintain, or service this equipment.

### **Emergency Total Electrical Shut-Off**

The first and most important information you must know is how to stop all fuel flow to the pump and island. Locate the switch or circuit breakers that shut-off all power to all fueling equipment and dispensing devices.

## **Total Electrical Shut-Off Before Access**

Any procedure requiring access to electrical components or the electronics of a pump / dispenser requires total electrical shut-off of that unit. Know the function and location of this switch or circuit breaker before inspecting, installing, maintaining, or servicing.

## Evacuation, Barricading, and Shut-Off

Any procedures requiring accessing a pump / dispenser head requires the following three actions:

- >> An evacuation of all unauthorized persons and vehicles
- >>> Using safety tape or cones as barricades for the effected units
- A total electrical shut-off of the unit

## **Read the Manual**

Read, understand, and follow this manual and any other labels or related materials supplied with this equipment. If you do not understand a procedure, contact Orpak's Customer Service. It is imperative for

your safety, and the safety of others, to understand the procedures before beginning work.

#### **Follow the Regulations**

There is applicable information in Occupational Safety and Health regulations, and national, state, and local codes, which must be followed. Failure to install, inspect, maintain, or service this equipment in accordance with these codes, regulations, and standards may lead to legal citations with penalties, or affect the safe use and operation of the equipment.

#### **Replacement Parts**

Use only genuine Orpak replacement parts and retrofit kits in your installation. Using parts other than genuine Orpak replacement parts could create a safety hazard and violate local regulations. Repair should only be done by authorized personnel certified by Orpak.

Only Suitably certified and rated SELV and LPS external power supply may be connected to the terminal unit.

### **Prevent Explosions and Fires**

Fuels and their vapors will become explosive if ignited. Spilled or leaking fuels cause vapors. Even filling customer tanks will cause explosive vapors in the vicinity of dispenser or island.

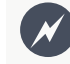

Warning: Do not open the unit when an explosive atmosphere is present.

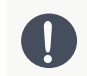

**Caution**: Batteries are not replaceable. Replaceable batteries — Risk of explosion if battery is replaced by an incorrect type. Dispose of used batteries according to the instructions.

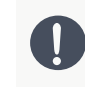

**Attention**: Les batteries ne sont pas remplaçables. Batteries remplaçables — Risque d'explosion si la batterie est remplacée par un type incorrect. Mettre au rebut les batteries usagées selon les instructions.

## **No Open Flames**

Open flames from matches, lighters, welding torches, or other sources can ignite fuels and their vapors.

## No Sparks - No Smoking

Sparks from starting vehicles, starting or using power tools, burning cigarettes, cigars or pipes can also ignite fuels and their vapors. Static electricity, including an electrostatic charge on your body, can cause a spark sufficient to ignite fuels and their vapors. After getting out of a vehicle, touch the metal of your vehicle to discharge any electrostatic charge before you approach the dispenser island.

#### **Working Alone**

It is highly recommended that someone who is capable of rendering first aid be present during servicing. Be familiar with Cardiopulmonary Resuscitation (CPR) methods if you are working with or around high voltages. This information is available from the Red Cross. Always advise the station personnel about where you will be working, and caution them not to activate power while you are working on the equipment. Use the OSHA Lock-Out and Tag-Out procedures.

### Working With Electricity Safely

Be sure to use safe and established practices in working with electrical devices. Poorly wired devices may cause a fire, explosion, or electrical shock. Be sure grounding connections are properly made. Make sure that sealing devices and compounds are in place. Be sure not to pinch wires when replacing covers. Follow OSHA Lock-Out and Tag-Out requirements. Station employees and service contractors need to understand

and comply with this program completely to ensure safety while the equipment is down.

## **Hazardous Materials**

Some materials present inside electronic enclosures may present a health hazard if not handled correctly. Be sure to clean hands after handling equipment. Do not place any equipment in mouth.

## **Informing Emergency Personnel**

Compile the following information for emergency personnel:

- >>> Location of accident (e.g. address, front / back of building, etc.)
- >> Nature of accident (e.g. possible heart attack, run over by car, burns, etc.)
- >> Age of victim (e.g. baby, teenager, middle-age, elderly, etc.)
- >>> Whether or not victim has received first aid (e.g. stopped bleeding by pressure, etc.)
- >>> Whether or not victim has vomited (e.g. if swallowed or inhaled something, etc.)

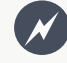

**Warning**: Oxygen may be needed at scene if gasoline has been ingested or inhaled. Seek medical advice immediately.

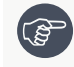

**Note**: The maximum available current from the building installation (AC / DC power supply) shall be less than 85A under any single fault condition.

## **North American Directives**

For UL standard for North America, "TYPE 4 Enclosure" must be stated in the instructions.

## **European Directives**

The OrPAY1000 complies with the necessary European Directives for the CE mark.

# **C**€<sub>13</sub>

# 3.3. Preliminary Considerations

The following factors need to be considered in designing an installation for the OrPAY1000:

## **Physical Dimensions**

The following displays the physical dimensions of OrPAY1000 (see Figure 3-1):

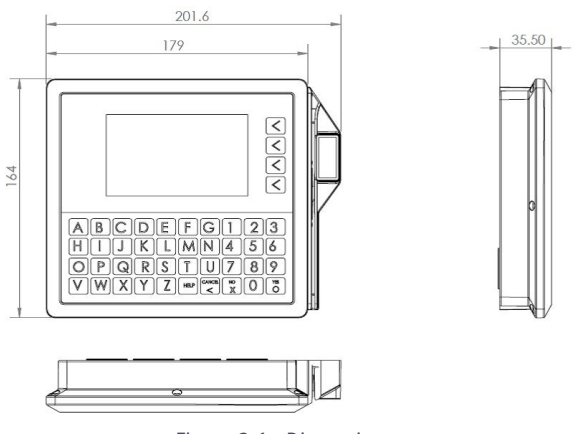

Figure 3-1 - Dimensions

## Hinging

Design an enclosure and/or door to house the OrPAY1000. This will ensure there is a clearance between the OrPAY1000 housing and the opening. Right-side hinging is recommended by Orpak.

OrPAY1000 can be installed on top of the pump or hang on the wall (or pump). To install OrPAY1000 on top of the pump you need an L-bracket and to mount it on the wall you need a surface mounting bracket.

The following displays OrPAY1000 attached on top of the pump with an L-bracket (see Figure 3-2):

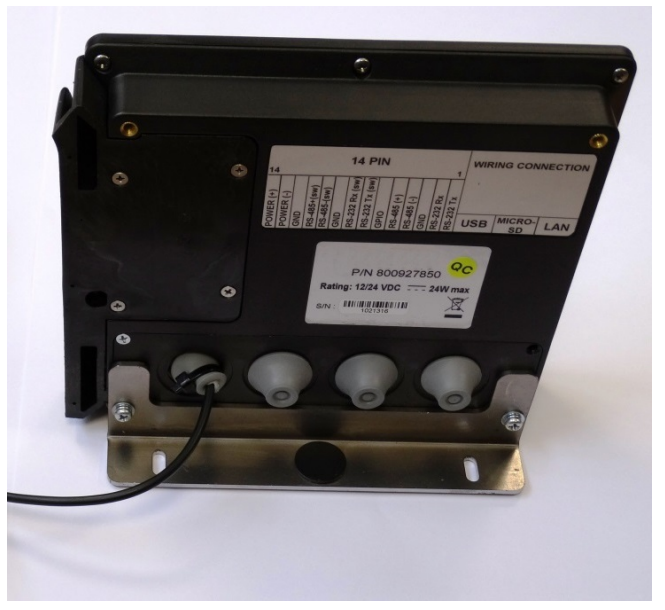

Figure 3-2 - OrPAY1000 on top of Pump with L-Bracket

## Fire

The enclosure must be designed to meet the requirements of ISO/EN 60950-1 for fire enclosures.

## **ATEX (Explosive Atmospheres)**

ATEX (Explosive Atmospheres): The OrPAY1000 has openings that prevent it being gas-tight, and consequently it must be located away from any hazardous zone. Refer to local laws and regulations for hazardous zones to determine a suitable mounting arrangement for the OrPAY1000. The enclosure in which the OrPAY1000 is mounted should also be designed to prevent a dangerous build-up of explosive gases.

## Security

The enclosure must provide sufficient physical security to protect the public from the hazards within, as well as reduce the possibility of tampering with the outdoor payment terminal.

## Power & Data

- a. The enclosure must provide mains power with the following requirements:
  - >> A permanently-wired connection or a socket
  - >> A protective earth connection
- b. The enclosure must provide an Ethernet data connection with the following requirements:
  - Capable of at least 10Mbps (preferably 100Mbps)
  - The connection must be either a socket into which a standard Ethernet patch cable can be connected, or a cable that is terminated in a standard RJ45 plug suitable for direct connection into the outdoor payment terminal's LAN socket
  - >> Minimum cable standard should be CAT5e STP (Shielded)
- c. The enclosure may provide an alternative data connection for terminals that have optional communications modules installed. Please consult with Orpak for what options are available

## Accessibility

The enclosure must be designed and mounted so that disabled persons are able to operate the outdoor payment terminal.

#### Materials

The enclosure and all its components must be constructed of durable materials suitable for the intended location.

## Water Tightness

The OrPAY1000 is rated for IP65 on its display and keyboard. The parts sitting inside the pump / pedestal enclosure are designed to reduce the likelihood of rain drops entering the electronics, but the enclosure must provide good protection from water. The door should have a water seal against the enclosure, and there should also be drainage and / or a system to reduce excessive condensation build-up and dripping.

## 3.3.1. Power Supply Requirements

The OrPAY1000 kit does not include a power supply, customers must provide their own power supply when designing the installation. The power supply must be compliant with the following protocols:

- Use an external AC to DC or DC to DC switching power supply transformer, make sure it is an approved model according to local regulations and in compliance with IEC 60950-1 normal location safety standards
- >> Maximum low voltage / low current: 200VA, even under fault conditions
- >>> When using an AC to DC transformer, use ONLY one of the following:
  - SELV & Limited Power Source (marked LPS)
  - >> NEC Class III

## 3.3.1.1. AC to DC Power Supply

- >> Output voltage: 12-24VDC (stabilized) 4A Minimum
- >> Degree of Protection: IP65 or higher
- >> Operating temperature: -40°c to 70°C
- Storage Temperature: -40°C to +85°C
- >> Operating humidity: 95% RH non-condensing

The power supply may be installed in any of the following locations, per customer requirements:

- >> Office
- >> Pedestal
- >> Tanker Truck Cabin (DC to DC power supply only)
- >> Stand alone box
- >> On the dispenser head in an authorized location, approved by the dispenser manufacturer for the specific region

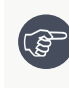

**Note**: For installations where more than one OrPAY1000 draws from a single power supply, consult with Orpak Tech Support to recalculate current consumption and power supply requirements.

## 3.4. Installation Kit

The following table details the available installation kits for the OrPAY1000 (see <u>Table 3-1</u>, <u>Table 3-2</u>, <u>Table 3-3</u>):

| Description                                          | Image (front) | Image (rear) |
|------------------------------------------------------|---------------|--------------|
| Mounting screws<br>stainless Steel, M4x12<br>mm (x4) |               |              |
| Rubber isolator (one for each wire)                  |               |              |

## Table 3-1 - L-Bracket Installation Kit

| Description | Image (front) | Image (rear) |
|-------------|---------------|--------------|
| L - bracket |               |              |

## Table 3-2 - Surface Mounting Bracket (with Place Holders) Installation Kit

| Description                                          | Image (front) | Image (rear) |
|------------------------------------------------------|---------------|--------------|
| Mounting screws<br>stainless Steel, M4x12<br>mm (x4) |               |              |
| Rubber isolator (one<br>for each wire)               |               |              |
| Surface mounting<br>bracket with place<br>holders    |               |              |

| Description                                          | Image (front) | Image (rear) |
|------------------------------------------------------|---------------|--------------|
| Mounting screws<br>stainless Steel, M4x12<br>mm (x4) |               |              |
| Rubber isolator (one<br>for each wire)               |               |              |
| Surface mounting<br>bracket without place<br>holders |               |              |

Table 3-3 - Surface Mounting Bracket (without Place Holders) Installation Kit

# 3.5. Required Tools

The following tools are required to mount the OrPAY1000:

- >> Torx T20 screw driver
- >> Philips #1, or Flat 5 mm screw driver
- >> Side cutters (to trim the cable ties)
- >> Cable ties

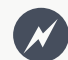

**Warning**: Do **NOT** use power tools if working on a fuel station forecourt. Any spark could cause an explosion.

# Section 4 Installation

# 4.1. General

This section provides instructions for installing the OrPAY1000. While the guidelines deal primarily with the requirements for mounting onto a fuel pump-head, the steps are applicable to any type of cabinet.

## 4.2. Installation Procedures

This section provides instructions for installing the OrPAY1000 on a new pump or cabinet in four different ways:

- >> On the door / front of the pump
- >> On the wall near the pump
- >> On top of the pump
- >> For pump retrofit

The installation procedure includes the following steps:

- 1. Installation of the OrPAY1000 in the prescribed location
- 2. Cable connections
- 3. Post-installation checks

The following must be taken into consideration when installing more than one OrPAY1000 unit:

- LF tag reading suffers from interferences when 2 OrPAY1000 units are placed close to each other, depending on the configuration:
  - 1. Back-to-back:
    - If the units are installed without the metallic back cover, then the minimum distance required between the units is 50cm
    - If the units are installed with the metallic back cover, then the minimum distance required between the units is 20cm
  - 2. Side-by-side: The minimum distance required between the units is 20cm
- >> HF tag (MiFare) reading
  - >> Version 01.00.57 and up solves the Mifare issue encountered with OrPAY1000

Strictly observe all the safety instructions detailed in Precautions and Safety Information.

# 4.2.1. Installation Template

The OrPAY1000 is fastened by means of four M4 x 16 screws to the mounting surface. The fastening screws pass through holes in the bottom plate of the OrPAY1000. In addition, a 5 mm hole located at the center of the unit is required to pass the connection cable.
## 4.2.2. Installation with Bracket on Pump

The following table details the installation kit for installing the OrPAY1000 on the door of the pump (see Table 4-1):

| P/N       | Description                    | Quantity |
|-----------|--------------------------------|----------|
| 814127000 | SEAL BACK OrPAY1000            | 1        |
| 814329400 | PUMP MOUNTING HOLDER-OrPAY1000 | 1        |
| 815228300 | SCREW, M4x12 SST+2 WASHERS     | 4        |
| 815804000 | CABLE TIE KSS CV-140B 150x4 mm | 4        |

Table 4-1 - Pump Mounting Kit - P/N 819027892

To install the OrPAY1000 at any non-hazardous area of the fuel pump, proceed as follows:

- 1. Shut down any power source at the installation and working area
- 2. Open the fuel dispenser door and locate a non-hazardous area
- 3. Select a non-hazardous area in the pump where you can install the OrPAY1000. The area should be a flat panel with a thin metal panel where you can attach the OrPAY1000
- 4. Identify the prescribed location of the OrPAY1000 on the fuel pump housing. Draw a horizontal reference line to allow correct alignment of the lower edge of the drilling template
- 5. Use the drilling template (place the plate with the arrow facing upwards), and mark the five holes on the mounting surface
- 6. Drill five 4 mm holes in accordance with the template
- 7. Drill the middle hole to the final diameter desired, based on communication and power cables used
- 8. Thoroughly clean burrs on the hole edges
- 9. Drill the four corner holes to the final diameter 4 mm
- 10. Inspect the hole and check for correct location according to the template
- 11. Clean the surface intended for installing the OrPAY1000
- 12. Insert the OrPAY1000 into the surface mounting bracket without place holders
- 13. Using four SEMS screws M4 x 12 mm (P/N 815228300), attach and tighten the OrPAY1000 to the bracket

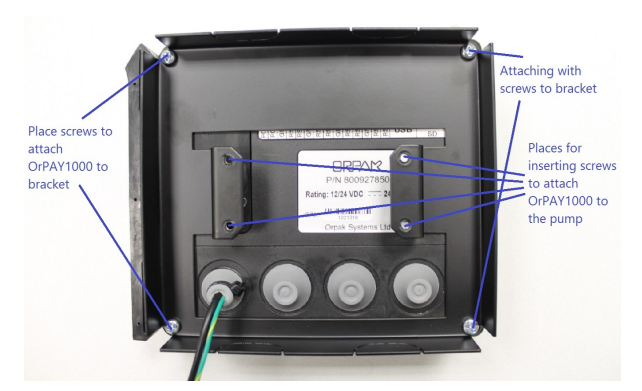

Figure 4-1 - OrPAY1000 Tightened to Bracket

14. Attach the bracket with the OrPAY1000 to the pump

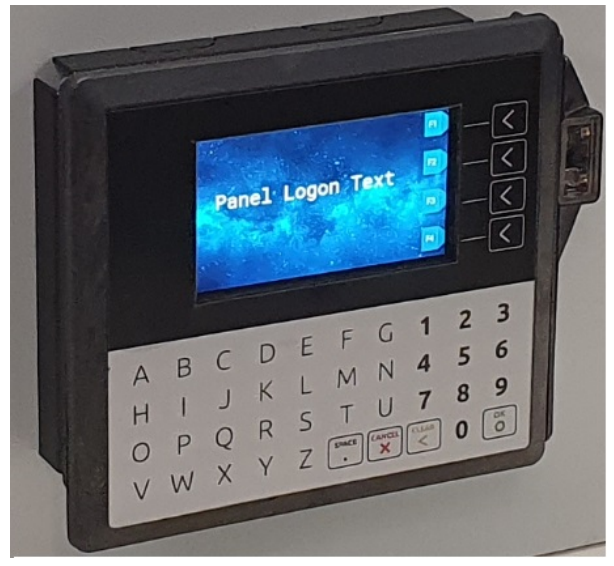

Figure 4-2 - OrPAY1000 on Pump

#### 4.2.3. Installation with Bracket on Wall

The following table details the installation kit for installing the OrPAY1000 on the wall (see Table 4-2):

| P/N       | Description                      | Quantity |
|-----------|----------------------------------|----------|
| 814127000 | SEAL BACK OrPAY1000              | 1        |
| 814329450 | WALL MOUNTING HOLDER-OrPAY1000   | 1        |
| 815228300 | SCREW, M4 x 12 SST+2 WASHERS     | 4        |
| 815804000 | CABLE TIE KSS CV-140B 150 x 4 mm | 4        |

Table 4-2 - Wall Mounting Kit - P/N 819027893

To install the OrPAY1000 at any non-hazardous area on a wall near the pump, proceed as follows:

- 1. Shut down any power source at the installation and working area
- 2. Locate a non-hazardous area to install OrPAY1000
- 3. Identify the prescribed location of the OrPAY1000 on the fuel pump housing. Draw a horizontal reference line to allow correct alignment of the lower edge of the drilling template
- 4. Use the drilling template (place the plate with the arrow up) and mark the five holes on the mounting surface
- 5. Drill five 4 mm holes in accordance with the template
- 6. Drill the middle hole to the final diameter desired, based on communication and power cables used
- 7. Thoroughly clean burrs on the hole edges
- 8. Drill the four corner holes to the final diameter, 4 mm

- 9. Inspect the hole and check for correct location according to the template
- 10. Clean the surface intended for installing the OrPAY1000
- 11. Insert the OrPAY1000 into the surface mounting bracket with placeholders
- 12. Using four SEMS screws M4 x 12 mm (P/N 815228300), attach and tighten the OrPAY1000 to the bracket

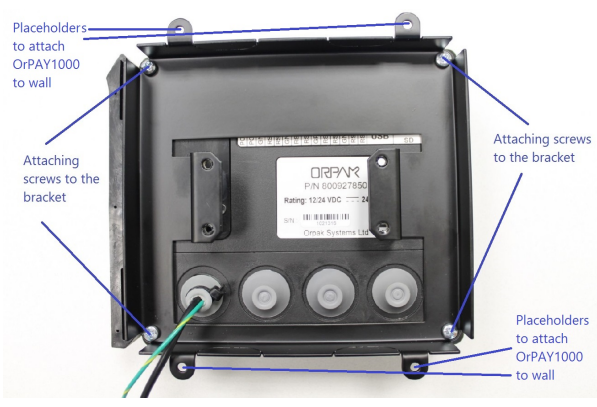

Figure 4-3 - OrPAY1000 Tightened to Bracket

13. Attach the bracket with the OrPAY1000 to the wall, fine-tune the alignment and tighten the screws

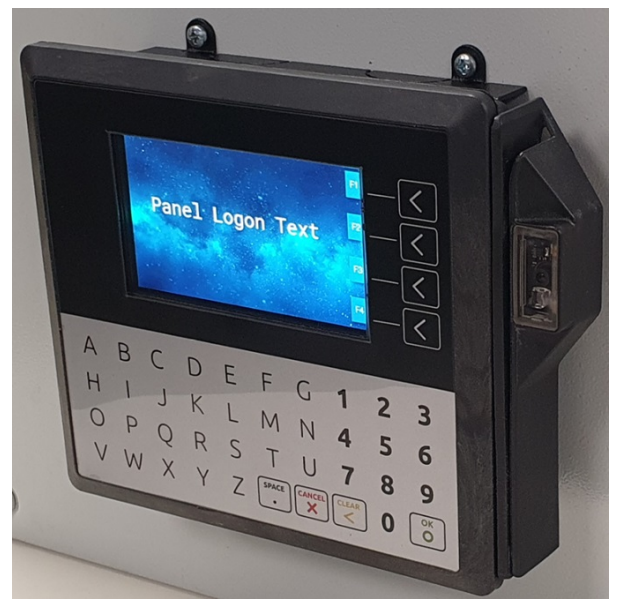

Figure 4-4 - OrPAY1000 on the Wall

## 4.2.4. Installation with L-Bracket on Top of Pump

The following table details the installation kit for installing OrPAY1000 on top of the pump (see Table 4-3):

| P/N       | Description                    | Quantity |
|-----------|--------------------------------|----------|
| 814329460 | TOP MOUNTING HOLDER-OrPAY1000  | 1        |
| 815228300 | SCREW, M4x12 SST+2 WASHERS     | 2        |
| 815804000 | CABLE TIE KSS CV-140B 150x4 mm | 4        |

Table 4-3 - Top Mounting Kit - P/N 819027894

To install the OrPAY1000 with the L-bracket on top of the pump, proceed as follows:

- 1. Unpack the OrPAY1000 from its packing. There will be two M4 x 12 mm screws (2) for mounting the OrPAY1000
- 2. Unlock and open the pump door
- 3. Hold the OrPAY1000 outside the pump, and locate at least one of the top mounting screws
- 4. Place several of the support screws around the OrPAY1000. Verify that the OrPAY1000 is aligned with any features on the pump door, and then tighten the screws
- 5. Insert and tighten all remaining screws
- 6. Once the physical mounting is complete, proceed to insert the OrPAY1000 into the bracket
- 7. Using two SEMS screws M4 x 12 mm (P/N 815228300) attach and tighten the OrPAY1000 to the bracket:
- 8. Once the screws are tightened, tighten a tie-wrap around the outgoing wire to avoid moisture from getting in (see Figure 4-5):

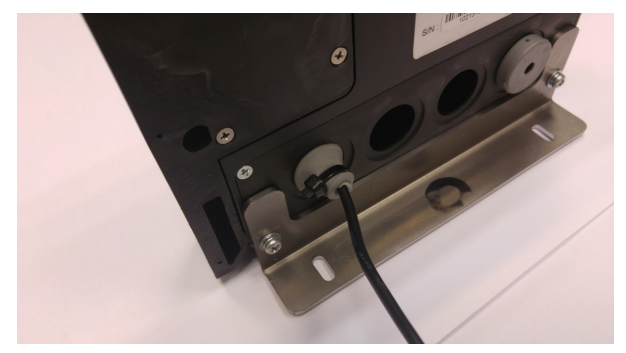

Figure 4-5 - Tie-wrap around Wire

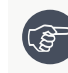

**Note**: When using the optional magnetic card reader, make sure to bring the unit to the front so that your card will not touch the surface when swiping.

#### 4.2.5. Installation for Pump Retrofit

To install the OrPAY1000 at any non-hazardous area of the fuel pump on a pump retrofit, proceed as follows:

- 1. Shut down any power source at the installation and working area
- 2. Locate a non-hazardous area to install OrPAY1000

- 3. Identify the prescribed location of the OrPAY1000 on the fuel pump housing. Draw a horizontal reference line to allow correct alignment of the lower edge of the drilling template
- 4. Use the drilling template (place the plate with the arrow up) and mark the five holes on the pump retrofit surface
- 5. Drill five 4 mm holes in accordance with the template
- 6. Drill the middle hole to the final diameter desired, based on communication and power cables used
- 7. Thoroughly clean burrs on the hole edges
- 8. Drill the four corner holes to the final diameter, 4 mm
- 9. Inspect the hole and check for correct location according to the template
- 10. Clean the surface intended for installing the OrPAY1000
- 11. Insert the OrPAY1000 into the pump retrofit surface
- 12. Using two SEMS screws M4 x 10 mm (P/N 815226200), attach and tighten the OrPAY1000 to the pump retrofit surface

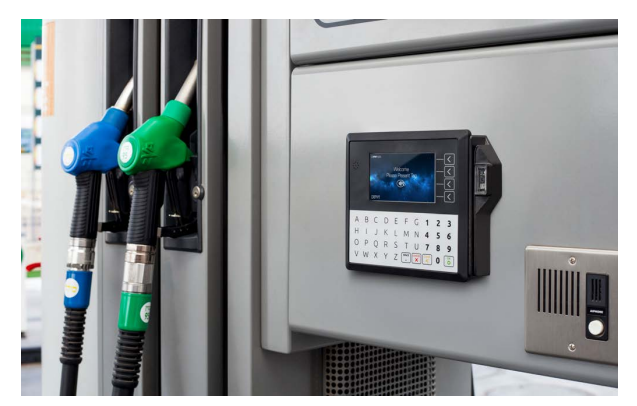

Figure 4-6 - OrPAY1000 on Pump Retrofit

#### 4.3. Wiring

Three connections need to be made to the OrPAY1000:

- >> Ground
- >> Ethernet LAN
- >> DC Power supply -485
- >> (Optional) Pump wires

The DC power supply cable also needs to be connected to the power supply.

#### 4.3.1. Protective Earth

OrPAY1000 is provided with a ground tab mounted on the bottom frame (see Figure 4-7).

The tab must be connected to the pump (or cabinet) frame to provide protection from both power faults and static discharges. The ground wire must be minimum 1.5 mm<sup>2</sup> and both it and the ground stud must meet local regulations.

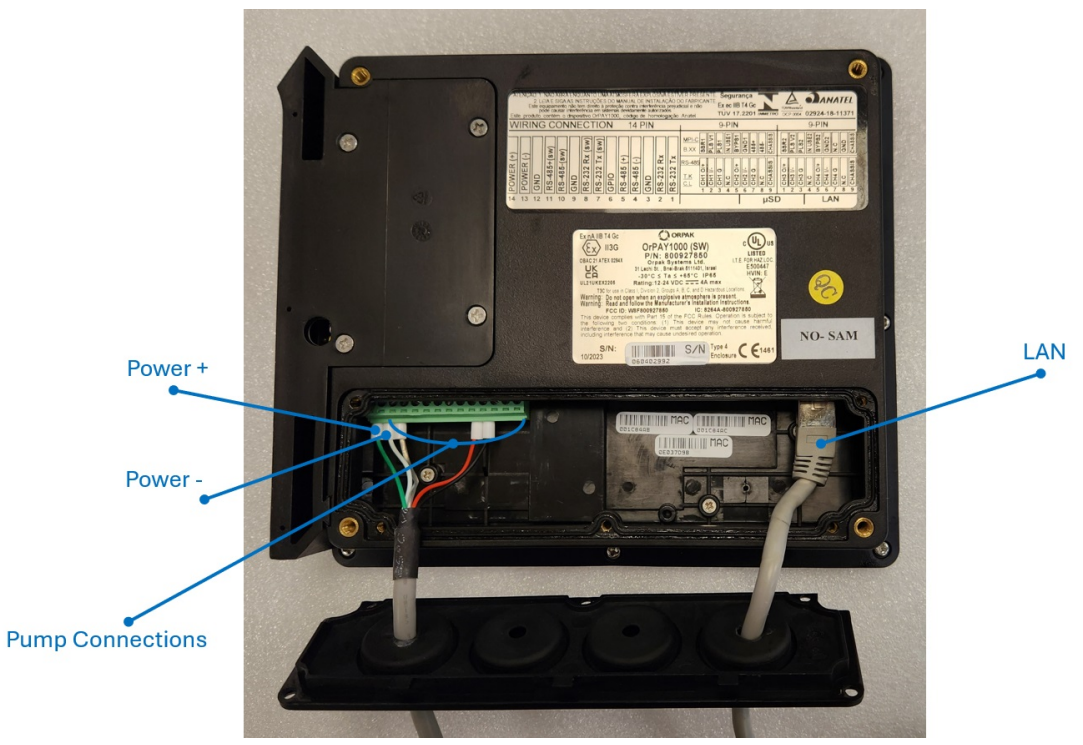

Figure 4-7 - Ground Tab

## 4.3.2. Ground and Power Cable

OrPAY1000 is provided with a ground tab mounted on the bottom frame (see figure below).

The tab must be connected to the pump (or cabinet) frame to provide protection from both power faults and static discharges. The cable supplied with the product includes:

- >> The ground wire
- >>> Two DC power wires, (+) and (-)
- >>> Two RS-485 wires, (+) and (-)

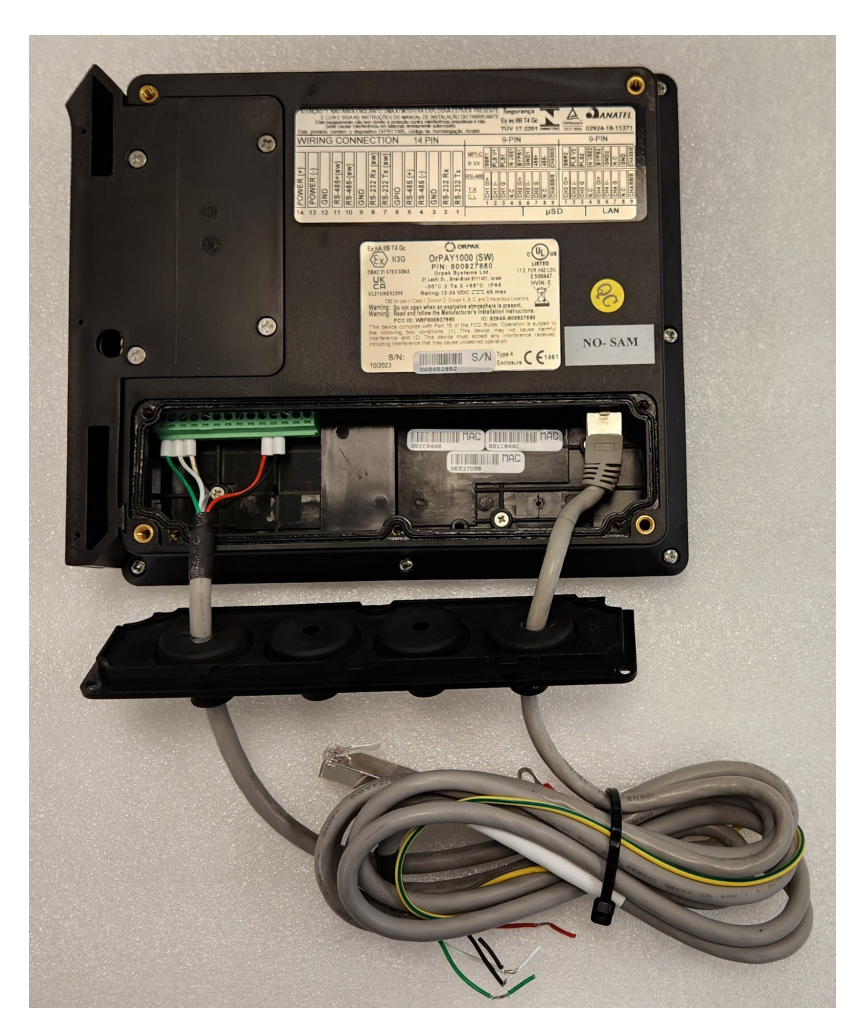

Figure 4-8 - Ground and Power Cable Connected to OrPAY1000

# 4.3.3. Ethernet LAN

The Ethernet cable is plugged into the correct connector on the rear of the OrPAY1000 (see Figure 4-9).

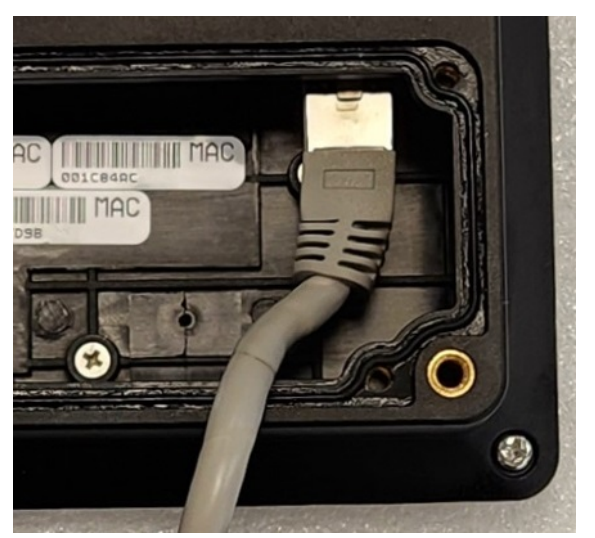

Figure 4-9 - LAN Connector

#### 4.3.4. DC Power Supply

The low-voltage DC Cable is plugged into the correct connector on the rear of the OrPAY1000 (see Figure 4-10).

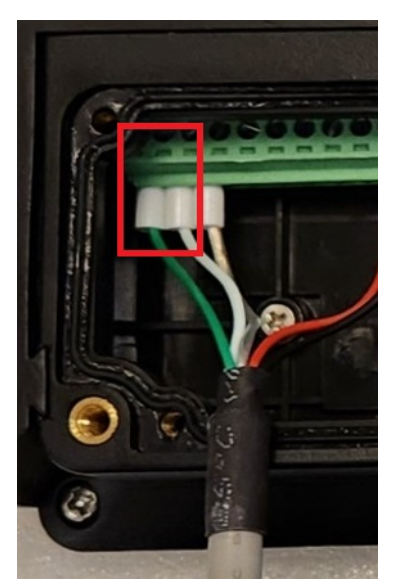

Figure 4-10 - DC P/S Connector

Verify that the polarity is correct before connecting the terminal to the power for the first time.

#### 4.4. First Power-Up

Once the installation is complete and the wiring is certified (if necessary), the main power may be switched on.

OrPAY1000 takes a couple of seconds to complete its start-up phase, during which several information screens will be displayed.

If the terminal is successful in connecting to the Ethernet LAN, it will display the screen below and the rest of the startup sequence will continue (see Figure 4-11):

| System Starti | .ng Up        |
|---------------|---------------|
| Boot Version: | 01.01.20      |
| App Version : | 01.02.15      |
| Address :     | 3A            |
| IP Address :  | 192.168.1.202 |
| Subnet Mask : | 255.255.255.0 |
| Hardware :    | A             |
|               |               |

Figure 4-11 - Startup Screen

# Section 5 Device Setup

## 5.1. General

This section provides instructions for setting up the OrPAY1000.

To set up the OrPAY1000, open an internet browser and enter the default IP address provided by Orpak. The Forecourt homepage appears (see Figure 5-1):

| Welcome to<br>ForeCourt<br>Web Site | Sign in Section 202                                                                                                    |
|-------------------------------------|----------------------------------------------------------------------------------------------------|
| Admin<br>Converter<br>OPT<br>WGT    | MAC         DCDCriminalB           IP         375381.320           Nemark         35333.33.3           Venismic         68.68           Descrime         68.68           Descrime         68.68           Lowine         68.68 |
| Change Password                     | Device Keys 38817377                                                                                                    |

Figure 5-1 - Forecourt Homepage

The Forecourt homepage includes five buttons:

- >> Admin: General administrative settings that manage all device usage
- >> Converter: Used when the OrPAY1000 will be used as a converter
- >> **OPT**: Used when the OrPAY1000 will be used as a payment terminal
- >>> Change Password: Used to change the password
- **Reset Password**: Used to reset the password

The device can be configured as a converter, as an OrPAY1000 payment terminal, or both. In all possible configurations, first configure the **Admin** settings, and then return to the homepage and configure the **Converter** and **OrPAY1000** as needed.

#### 5.2. Initial Login

When logging in for the first time your internet browser will display a security message (see Figure 5-2).

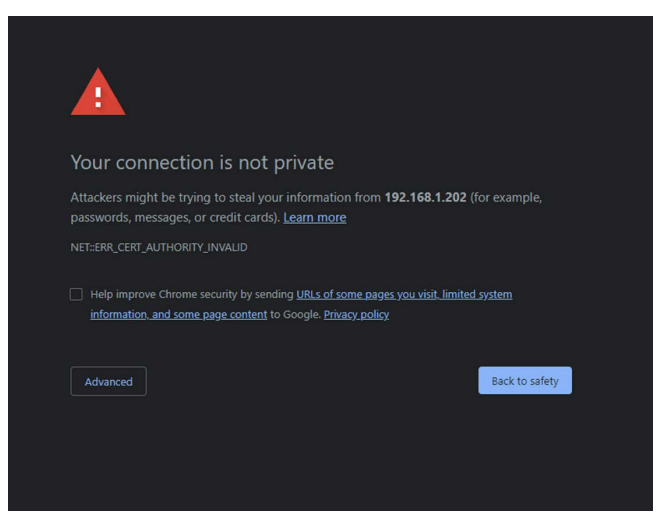

Figure 5-2 - Web Browser Security Message

Click **Advanced → Proceed to**. The Forecourt homepage appears and the user is prompted to enter a username and password. The default username and password for initial login are:

- >>> Username: admin
- >> Password: admin

In order to continue to the system, the user must change the password from the default to their own unique password. The password requirements are:

- >> The password must contain between 8 to 20 characters.
- >> The password must contain at least one numeric character.
- >> The password must contain both lower and upper case characters.

Initial Login Procedure:

- 1. Enter the default username and password in the login screen. Press **Sign In** to confirm.
- 2. A **Change Password** page is displayed (see Figure 5-3). Enter the new password into both fields and click **OK**. The user is navigated to the Forecourt homepage.

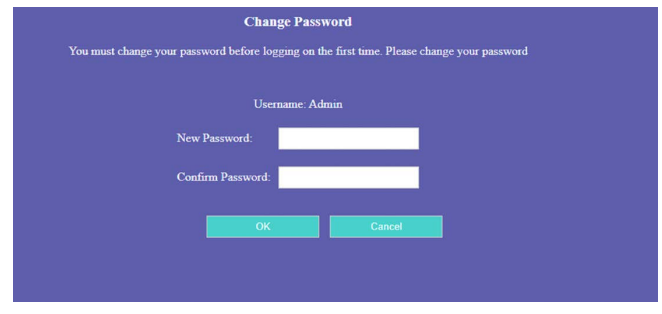

Figure 5-3 - Initial Change Password Page

#### 5.3. Defining Admin Settings

To define administrator settings for the OrPAY1000, click the **Admin** button on the Forecourt homepage. The following screen appears (see Figure 5-4):

Figure 5-4 - Forecourt Admin Homepage

The Admin settings page has the following navigation buttons on the left side of the screen:

- >> Home: Basic device information
- >> Setup: Main device settings
- **Status**: Displays current hardware status
- >> Software Upload: Uploads software/firmware updates, assets, fonts, etc.
- >> Back to Main: Returns to the Forecourt homepage

#### 5.3.1. Home

The Admin **Home** page displays current device information (see <u>Table 5-1</u>):

| Field      | Description           |
|------------|-----------------------|
| MAC        | MAC address           |
| IP         | IP address            |
| Netmask    | Netmask address       |
| Version    | Version number        |
| BootLoader | Boot Loader version   |
| Date/Time  | Real Time Clock       |
| S/N        | Serial number         |
| Location   | Installation location |

## 5.3.2. Setup

The Setup page is comprised of four tabs: Minimal Setup, General Setup, Log Level, and Save. Click on the **Setup** navigation button to view and define the parameters in each tab.

#### 5.3.2.1. Minimal Setup

The Setup page opens with the Minimal Setup tab selected (see Figure 5-5).

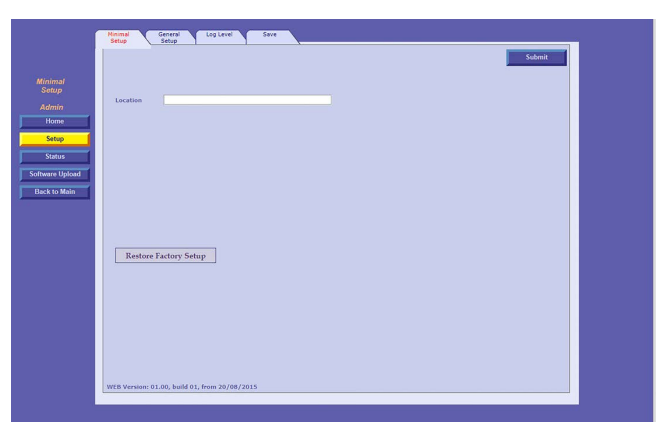

Figure 5-5 - Minimal Setup Tab

The following actions are available:

- >> In the **Location** field, enter a description for the location of the device (optional)
- >> Click **Restore Factory Setup** to reset the device to the factory defaults (optional)

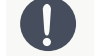

Caution: All previously defined settings will be overwritten.

>> Click on the **Submit** button to save the changes locally

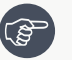

**Note**: Clicking on Submit only saves the configuration temporarily on a local level. To commit the changes permanently, make sure to save everything via the Save tab.

## 5.3.2.2. General Setup

Click on the **General Setup** tab. The following screen appears (see Figure 5-6):

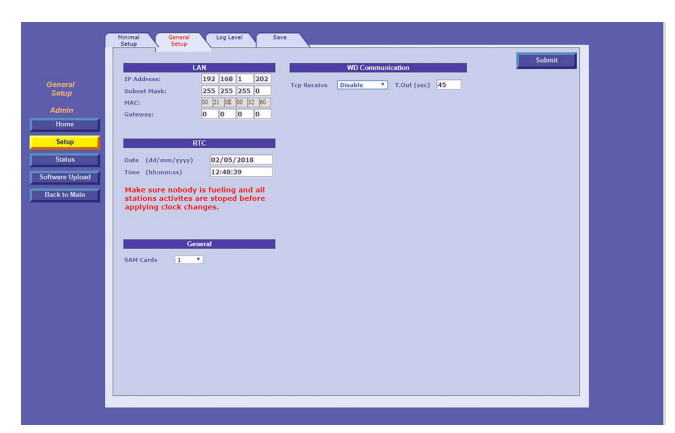

Figure 5-6 - General Setup Tab

The following actions are available:

- >> Define the **General Setup** fields (see <u>Table 5-2</u>)
- >> Click on the **Submit** button to save the changes locally

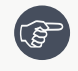

**Note**: Clicking on Submit only saves the configuration temporarily on a local level. To commit the changes permanently, make sure to save everything via the <u>Save</u> tab.

| Field                | Description                                                                                                    |
|----------------------|----------------------------------------------------------------------------------------------------|
| LAN                  |                                                                                                    |
| IP Address           | Device IP Address                                                                                                    |
| Subnet Mask          | Subnet Mask address                                                                                                    |
| MAC                  | MAC address                                                                                                    |
| Gateway              | Gateway                                                                                                    |
| RTC                  |                                                                                                    |
| Date<br>(dd/mm/yyyy) | Date                                                                                                    |
| Time<br>(hh:mm:ss)   | Time                                                                                                    |
| General              |                                                                                                    |
| SAM Cards            | Number of SAM cards installed (If unknown, set to 2) >> Up to 2 SAM cards are currently supported                                                                                                    |
| WD Communica         | tion                                                                                                    |
| TCP Receive          | <ul> <li>Enable: WatchDog checks the TCP/IP at regular intervals, if no communication is detected within the timeout interval, the device will automatically reset</li> <li>Disable: Device will not automatically reset</li> </ul> |
| T. Out (sec)         | WatchDog timeout interval in seconds                                                                                                    |

(B)

**Note**: Make sure that no pumps at the station are actively fueling before changing the date or time.

# 5.3.2.3. Log Level

Click on the Log Level tab. The following screen appears (see Figure 5-7):

| General                        | Log Level  | s: Select De | bug Inform | ation |       | Suom | а |
|--------------------------------|------------|--------------|------------|-------|-------|------|---|
| Debug Port Interface: TCP/IP • | Source     | Data         | Debug      | Info  | Error |      |   |
|                                | TCP Server |              |            |       | ۲     |      |   |
| Ethernet Debug Port: 5000      | TCP Client |              |            |       | ۲     |      |   |
|                                | UART       |              |            |       | ۲     |      |   |
|                                | XML        |              |            |       | ۲     |      |   |
|                                | HAIN       |              |            |       | ۲     |      |   |
|                                | DIAG       |              |            |       | ۲     |      |   |
|                                | AUTH       |              |            |       | ۲     |      |   |
|                                | WEB        |              |            |       | ۲     |      |   |
|                                | SHELL      |              |            |       | ۲     |      |   |
|                                | SAM        |              |            |       | •     |      |   |
|                                | ADMIN      |              |            |       |       |      |   |
|                                |            |              |            |       |       |      |   |

Figure 5-7 - Log Level Tab

The **Log Levels** section defines settings for logs that are sent to Orpak

**Note**: Please consult with Orpak's Customer Services prior to defining the **Log Levels** settings.

The following actions are available:

- >> Define the **Log Level** fields (see Table 5-3)
- >> In the **Debug Port Interface** drop-down, select the port that the log will be transferred through
  - **Com**: Transfers the logs via RS-232
  - >> **TCP/IP**: Transfers the logs via LAN connection
- >> Click on the **Submit** button to save the changes locally

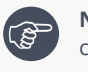

**Note**: Clicking on Submit only saves the configuration temporarily on a local level. To commit the changes permanently, make sure to save everything via the <u>Save</u> tab.

| Table 5-3 - Au        | imin Log Leveis                                                 |
|-----------------------|-----------------------------------------------------------------|
| Field                 | Description                                                     |
| General               |                                                                 |
| Save Log to File      | Not currently available                                         |
| Debug Port Interface  | Com <sub>Or</sub> TCP IP                                        |
| Log Levels: Select De | bug Information                                                 |
| Source                | Logs:<br>>>>>>>>>>>>>>>>>>>>>>>>>>>>>>>>>>>>>                   |
| Log Levels            | <ul><li>Data</li><li>Debug</li><li>Info</li><li>Error</li></ul> |

#### Table 5-3 - Admin Log Levels

## 5.3.2.4. Save

Once you have completed and submitted all configuration details, you must save all changes in the **Save** tab in order to write the changes to the flash memory and save the configuration permanently. To save changes, proceed as follows:

1. Click on the **Save** tab. The following screen appears (see Figure 5-8):

|                           | Apply                                                                    |  |
|---------------------------|--------------------------------------------------------------------------|--|
| Save<br>Setup             | Saving Setup.                                                            |  |
| Admin<br>Home             | The changes you've made are local.                                       |  |
| Setup                     | To save your changes, please click the "Apply" button.                   |  |
| Status<br>Software Upload | To download setup to PC, please click the "Download Setup to PC" button. |  |
| Back to Main              | Download Setup to PC                                                     |  |
|                           |                                                                          |  |
|                           |                                                                          |  |
|                           |                                                                          |  |
|                           |                                                                          |  |
|                           |                                                                          |  |
|                           |                                                                          |  |

Figure 5-8 - Save Tab

2. Click **Apply**. The following dialog appears (see Figure 5-9):

| Fro | m 192.168.1.202              |                   |        |
|-----|------------------------------|-------------------|--------|
| You | are about to write your chan | ges to the Flash. |        |
|     | Are you sure?                |                   |        |
|     |                              | ОК                | Cancel |

Figure 5-9 - Confirm Save Dialog

3. Click **OK** to continue. The following dialog appears (see Figure 5-10):

| From 192.168.1.202           |    |        |
|------------------------------|----|--------|
| Do you want to reset device? |    |        |
|                              | ОК | Cancel |

Figure 5-10 - Reset Device Dialog

- 4. Click **OK** to complete the save process
- 5. To download an XML file containing all of the settings defined in the Setup tabs to the local machine, click **Download Setup to PC**. The following dialog appears (see Figure 5-11):

| Fro | om 192.168.1.202                              |
|-----|-----------------------------------------------|
| You | are about to write your changes to the Flash. |
| ۵   | Are you sure?                                 |
|     | OK Cancel                                     |

Figure 5-11 - Download Setup File

6. Click **OK** to confirm.

#### 5.3.3. Status

The Status page displays read-only data.

#### 5.3.3.1. HW Info

The HW Info page is a read-only page displaying current hardware status information. To view this page, click on the **HW Info** tab. The following screen appears (see Figure 5-12):

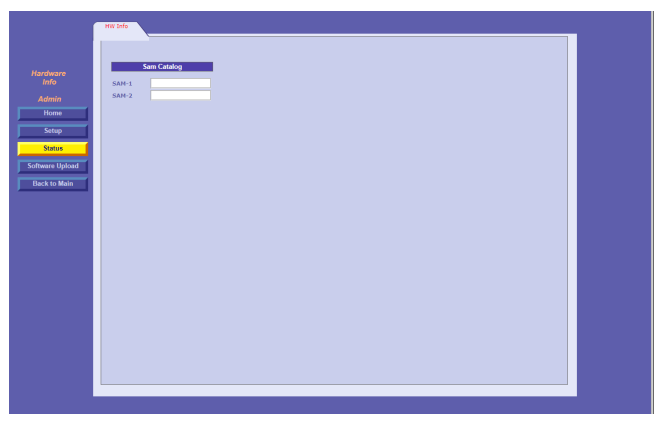

Figure 5-12 - Status Screen

If there are SAM cards embedded in the device, their catalog number will be displayed in the SAM Catalog field.

## 5.3.4. Software Upload

Click on the **Software Upload** navigation button. The following screen appears (see Figure 5-13):

| in Select Softwa    | 3 0J.<br>are Type and | (Ware   FirmWare Opioads                                                   |  |
|---------------------|-----------------------|----------------------------------------------------------------------------|--|
|                     | Upload Opt            | ions                                                                       |  |
| up Eila tumat       |                       | Undate Ontiones                                                            |  |
| Application         |                       | Update Immediate                                                           |  |
| Upload Force Update | NO *                  | Update at Date&Time Update Without Reset Update at Admin. Command (Manual) |  |
| 🖯 Distribute        | at time rang          | je                                                                         |  |
| File:               |                       |                                                                            |  |
| Choose File No      | o file chosen         |                                                                            |  |
| e prosa             |                       |                                                                            |  |
|                     |                       |                                                                            |  |
|                     |                       |                                                                            |  |

Figure 5-13 - Software Upload Screen

The Software Upload screen enables uploading the newest software and firmware versions provided by Orpak (see <u>Table 5-4</u>).

| Table | 5-4 - | Software | Unload | Fields  |
|-------|-------|----------|--------|---------|
| Tubic | 5 -   | Jonware  | opiouu | i icius |

| Field             | Description                                                                                                    |
|-------------------|----------------------------------------------------------------------------------------------------|
| File Type         | <ul> <li>Application</li> <li>Boot Loader</li> <li>Keyboard</li> <li>MiFare</li> <li>Pump</li> <li>Setup file</li> <li>Display Assets file</li> </ul>                                                                                                    |
| Update<br>Options | <ul> <li>Available update options:</li> <li>&gt;&gt; Update Immediate: Implement the update as soon as the file upload is complete</li> <li>&gt;&gt; Update at Date &amp; Time: Enter the date and time (dd/mm/yyyy; hh:mm:ss) to implement the update</li> <li>&gt;&gt; Update Without Reset: Implement the update as soon as the file upload is complete without resetting the device</li> <li>&gt;&gt; Update at Admin. Command (Manual):         <ul> <li>&gt;&gt; Automatic: Implement the update as soon as the file upload is complete</li> <li>&gt;&gt; Manual: Implement the update by clicking on the Send button</li> </ul> </li> </ul> |
| Choose File       | Opens a browser to select a file for upload                                                                                                    |
| Upload            | Executes the file upload                                                                                                    |

To upload a file to the device, proceed as follows:

1. In the **File Type** drop-down, select the file type that you'd like to upload (see Figure 5-14):

| State         The Type:         Update Options           States Water         The States         States States           Table States         Topic of the States         States States           Table States         Topic of the States         States           Table States         Topic of the States         States           Table States         Topic of the States         States           Table States         States         States           Table States         States         States           Table States         States         States           States         States         States | Software<br>Upscer<br>Admin<br>Tome<br>Stag<br>Stag<br>Stag<br>Stag<br>Stag<br>Stag<br>Stag<br>Stag | Software/Firmware Uploads<br>sets fastoare type and update options, setsed THe using Rowse then press "update. |
|----------------------------------------------------------------------------------------------------|----------------------------------------------------------------------------------------------------|----------------------------------------------------------------------------------------------------|
|----------------------------------------------------------------------------------------------------|----------------------------------------------------------------------------------------------------|----------------------------------------------------------------------------------------------------|

Figure 5-14 - File Type Drop-Down

2. Click on **Choose File** to select the updated software file. The following dialog appears (see Figure 5-<u>15</u>):

| Open                                  |                                      |                  |          |                       | >   |
|---------------------------------------|--------------------------------------|------------------|----------|-----------------------|-----|
| > -> 🛧 📙 > This PC                    | > Documents                          |                  | ڻ ~      | Search Config         | P   |
| Organize 👻 New folder                 |                                      |                  |          | III • [               | 1 0 |
| ^                                     | Name                                 | Date modified    | Туре     |                       |     |
| Curck access                          | 819827861_Forecourt-app_02.03.67.bin | 5/2/2018 2:13 PM | BIN File |                       |     |
| Documents #                           |                                      |                  |          |                       |     |
| Pictures 🖈                            |                                      |                  |          |                       |     |
| Reviews 🖈                             |                                      |                  |          |                       |     |
| marketing_tools (\\ ≠                 |                                      |                  |          |                       |     |
| Diagrams                              |                                      |                  |          | No preview available. |     |
| Pump Configs                          |                                      |                  |          |                       |     |
| SetupSCN                              |                                      |                  |          |                       |     |
| Updated                               |                                      |                  |          |                       |     |
| 💁 OneDrive - Fortive                  |                                      |                  |          |                       |     |
| This PC                               |                                      |                  |          |                       |     |
| · · · · · · · · · · · · · · · · · · · | ٠                                    |                  | >        |                       |     |
| File name:                            | 819827861_Forecourt-app_02.03.67.bin |                  |          | All Files             | ~   |
|                                       |                                      |                  |          | 0                     |     |

Figure 5-15 - Choose File Dialog

3. Select the file and click **Open** (see Figure 5-16)

| oftware<br>Upload<br>Admin                    | Select Software Type ar<br>button.                            | d Update Options, Select File using Browse then press "Upload"                                                                               |  |
|-----------------------------------------------|---------------------------------------------------------------|----------------------------------------------------------------------------------------------------|--|
| Situp<br>Sistus<br>bare Upload<br>sck to Mein | Upload Or<br>File type:<br>Application •<br>Perce Update NO • | update options:<br>9 Rudate container<br>9 Rudate at container<br>0 Opdate at atominate<br>0 Opdate at atomic Germania ((Interact))<br>9 get |  |
|                                               | File:<br>Choose File 819827861_Fo<br>Upload                   | recourt app., 02.03.67.bln                                                                                                    |  |

Figure 5-16 - File Chosen

4. Select the **Upload Options** (see <u>Table 5-4</u>)

5. Click **Upload**. The following dialog appears (see Figure 5-17):

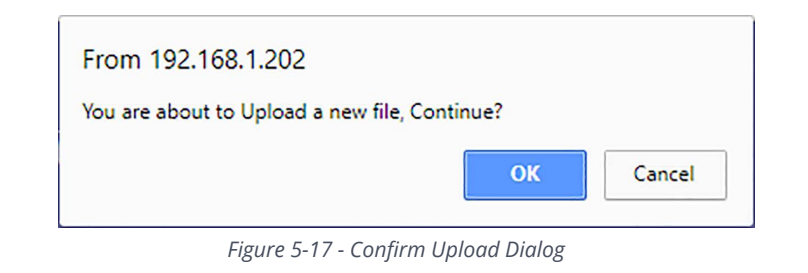

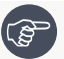

Note: The upgrade process can take a few minutes (4-10 minutes).

6. Click **OK** to confirm and upload the file. The following message appears (see Figure 5-18):

|        | Select Softwa<br>button. | are Type and  | d Update Options, Select File using Browse then press "Upload" |  |
|--------|--------------------------|---------------|----------------------------------------------------------------|--|
|        |                          | Upload Opl    | tions                                                          |  |
| P      | File type:               |               | Update Options:                                                |  |
| 15     | Application              |               | Update Immediate                                               |  |
| Upload | Force Undate             | NO T          | O Update at Date&Time                                          |  |
| Mein   |                          |               | Update Without Reset                                           |  |
|        | 😑 Distribute             | at time ran   | ge                                                             |  |
|        | File:                    |               |                                                                |  |
|        | Choose File No           | o file chosen |                                                                |  |
|        | Upload                   |               |                                                                |  |
|        |                          |               |                                                                |  |

Figure 5-18 - Software Uploaded Successfully Message

## 5.4. Defining Converter Settings

To define Converter settings for the OrPAY1000, click the **Converter** button on the Forecourt homepage. The following screen appears (see Figure 5-19):

| Home<br>Converter      | Welcome to<br>Converter<br>Web Site  |
|------------------------|--------------------------------------|
| Situp<br>Black to Main | Pange (1.66.27<br>Pang Book (1.66.51 |
|                        |                                      |
|                        |                                      |

Figure 5-19 - Converter Homepage

The Converter settings page has the following navigation buttons on the left side of the screen:

- >> Home: Basic device information
- >> Setup: Main device settings
- >> Back to Main: Returns to the Forecourt homepage

## 5.4.1. Home

The Converter **Home** page displays current device information (see Table 5-5):

| Table 5-5 - Device Information |                          |  |  |
|--------------------------------|--------------------------|--|--|
| Field                          | Description              |  |  |
| Pump                           | Pump firmware version    |  |  |
| Pump Boot                      | Pump boot loader version |  |  |

## 5.4.2. Setup

The Setup page is comprised of four tabs: General Setup, Channels Setup, Log Level, and Save. Click on the Setup navigation button to view and define the parameters in each tab.

#### 5.4.2.1. General Setup

The Setup page opens with the **General Setup** tab selected (see Figure 5-20).

|                  | General Channels Log Lavel Save |  |
|------------------|---------------------------------|--|
|                  |                                 |  |
| General<br>Setup |                                 |  |
| Converter        |                                 |  |
| Home             |                                 |  |
| Back to Main     |                                 |  |
|                  |                                 |  |
|                  |                                 |  |
|                  |                                 |  |
|                  |                                 |  |
|                  | Restore Factory Setup           |  |
|                  |                                 |  |
|                  |                                 |  |
|                  |                                 |  |
|                  |                                 |  |
|                  |                                 |  |
|                  |                                 |  |

Figure 5-20 - General Setup Tab

The following actions are available:

>> Click **Restore Factory Setup** to reset the device to the factory defaults (optional)

Caution: All previously defined settings will be overwritten.

#### 5.4.2.2. Channels Setup

Click on the **Channels Setup** tab. The following screen appears (see Figure 5-21):

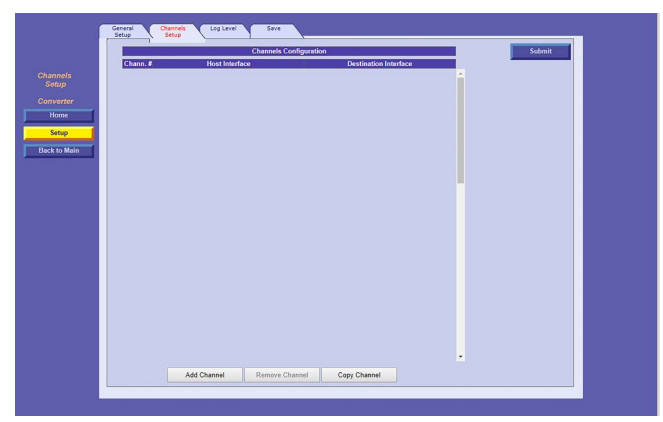

Figure 5-21 - Channels Setup Tab

Click Add Channel to add a channel to the converter. The following is added (see Figure 5-22):

|                                       |                                                        | Channels C     | onfiguration                           |                         |   | Submit |
|---------------------------------------|--------------------------------------------------------|----------------|----------------------------------------|-------------------------|---|--------|
| i i i i i i i i i i i i i i i i i i i | hann. #                                                | lost Interface | Destinatio                             | on Interface            |   |        |
| nnels<br>otup<br>verter<br>tome       | TCP/IP Ports<br>Device Name:<br>SSL:<br>No Data Timeou | Disable T      | Comm. Interface:<br>Comm. Type:        | General *<br>Loopback * | • |        |
| k to Main                             | 1                                                      |                | UART Frame Timeout:<br>Operation Mode: | Transparent *           |   |        |
|                                       |                                                        |                |                                        |                         |   |        |
|                                       |                                                        |                |                                        |                         |   |        |
|                                       |                                                        |                |                                        |                         |   |        |
|                                       |                                                        |                |                                        |                         |   |        |
|                                       |                                                        |                |                                        |                         |   |        |

Figure 5-22 - Add Channel

The following additional actions are available:

- >> Click Add Channel to add another channel
- >> Click **Remove Channel** to remove the last channel from the list
- >> Click **Copy Channel** to add another channel with the same settings as the last channel on the list
- $\rightarrow$  Define the channel fields (see <u>Table 5-6</u>):
- >> Click on the **Submit** button to save the changes locally

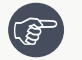

**Note**: Clicking on Submit only saves the configuration temporarily on a local level. To commit the changes permanently, make sure to save everything via the <u>Save</u> tab.

#### Table 5-6 - Channels Setup Fields

| Field          | Description      |
|----------------|------------------|
| Host Interface |                  |
| TCP/IP Port    | Host TCP/IP Port |

| Field                 | Description                                                                                                    |
|-----------------------|----------------------------------------------------------------------------------------------------|
| Device Name           | Device Name                                                                                                    |
| SSL                   | Not currently available                                                                                                    |
| No Data<br>Timeout    | Interval in milliseconds after which if no communication is detected, the device will automatically reset. Set to 0 to disable automatic reset                                                                                                    |
| Destination Int       | erface                                                                                                    |
| Comm.<br>Interface    | <ul> <li>Serial port to use as the communication interface:</li> <li>General: TCP/IP port</li> <li>EXT (1-4): Pump interface</li> <li>AUX (0-2): Serial output from the internal UART</li> </ul>                                                        |
| Comm. Type            | Communication protocol for the interface<br>General:                                                                                                    |
| TCP/IP Port           | General communication interface details                                                                                                    |
| IP Address            |                                                                                                    |
| Baud Rate             | EXT (1-4) / AUX (1-2) communication interface details                                                                                                    |
| Data Bits             |                                                                                                    |
| Parity                |                                                                                                    |
| Stop Bits             |                                                                                                    |
| UART Frame<br>Timeout | Longest pause in milliseconds between received bits before destination interface interprets the pause as the end of one message, and interprets further transmissions as a new message (0 = 4 bytes of silence)<br>>>>>>>>>>>>>>>>>>>>>>>>>>>>>>>>>>>>> |
| Current Select        | Only applicable for Current Loop communication type. Select the current.                                                                                                    |
| Operation<br>Mode     | Transparent: No change is made to the data         Image: Note: Only Transparent is available in Converter mode                                                                                                    |

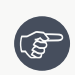

**Note**: If the channel configuration is not displayed properly after saving all changes and resetting the device, clear your browser cache and reload the page.

## 5.4.2.2.1. Current Loop Setup Settings

The following details the channel settings required for a Current Loop pump interface.

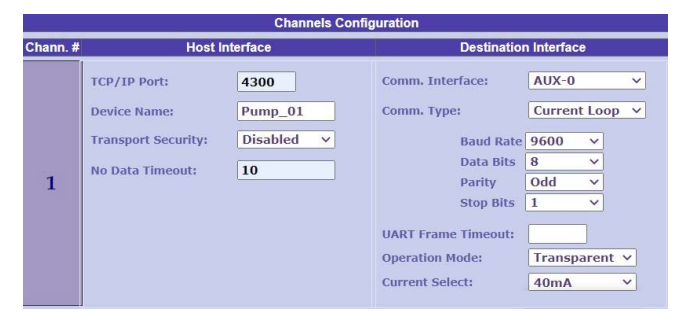

Figure 5-23 - Current Loop Configuration

| Table 5-7 - Current Loop Char | nnel Configuration |
|-------------------------------|--------------------|
|-------------------------------|--------------------|

| Interface Setting   | Value                              |  |  |  |  |  |
|---------------------|------------------------------------|--|--|--|--|--|
| Но                  | Host (left column)                 |  |  |  |  |  |
| TCP/IP Port         | Any port between 1023-65000        |  |  |  |  |  |
| Device Name         | Name to identify the device        |  |  |  |  |  |
| Transport Security  | Disabled                           |  |  |  |  |  |
| No Data Timeout     | Select timeout                     |  |  |  |  |  |
| Destina             | ation (right column)               |  |  |  |  |  |
| Comm. Interface     | Select the communication interface |  |  |  |  |  |
| Comm. Type          | Current Loop                       |  |  |  |  |  |
| Baud Rate           | 9600                               |  |  |  |  |  |
| Data Bits           | 8                                  |  |  |  |  |  |
| Parity              | Select the parity: Even/Odd/None   |  |  |  |  |  |
| Stop Bits           | 1                                  |  |  |  |  |  |
| UART Frame Timeout: | Select the frame timeout           |  |  |  |  |  |
| Operation Mode      | Transparent                        |  |  |  |  |  |
| Current Select      | Select the current: 20mA/40mA      |  |  |  |  |  |

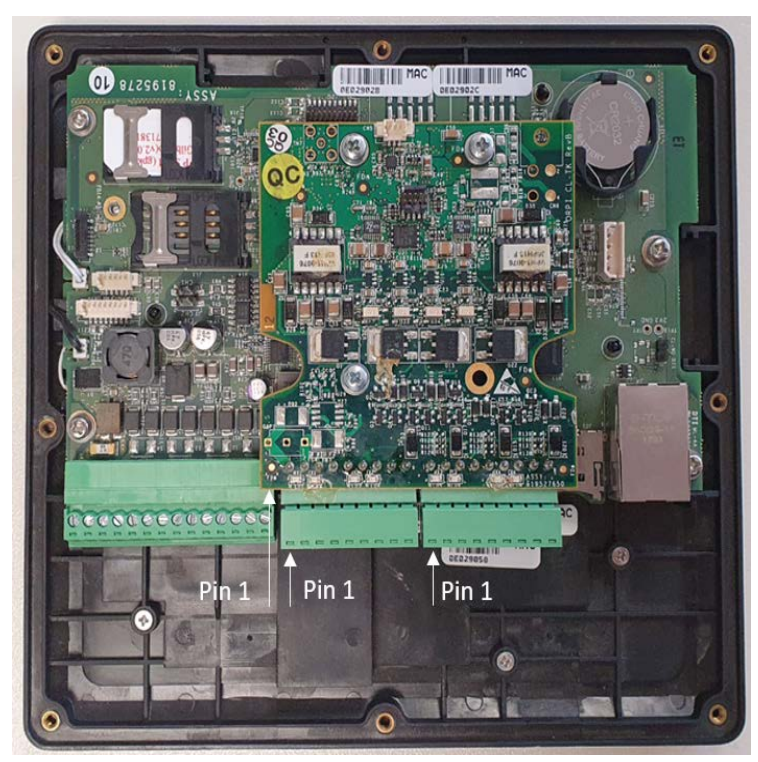

Figure 5-24 - Current Loop Board

| Table 5-8 - Current Loop Pinout |   |   |   |   |   |   |   |   |
|---------------------------------|---|---|---|---|---|---|---|---|
| 9                               | 8 | 7 | 6 | 5 | 4 | 3 | 2 | 1 |
| Е                               |   | G | - | + |   | G | - | + |
|                                 |   |   |   |   |   |   |   |   |

For more details, see Available Configurations: <u>Available Configurations</u>

# 5.4.2.2.2. MPI-C Setup Settings

The following details the channel settings required for an MPI-C pump interface.

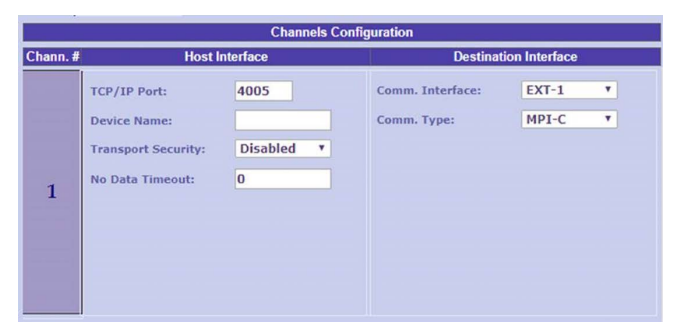

Figure 5-25 - MPI-C Channel Configuration

Table 5-9 - MPI-C Channel Configuration

| Interface Setting  | Value                              |
|--------------------|------------------------------------|
| Н                  | <b>lost</b> (left column)          |
| TCP/IP Port        | Any port between 1023-65000        |
| Device Name        | Name to identify the device        |
| Transport Security | Disabled                           |
| No Data Timeout    | Select timeout                     |
| Desti              | nation (right column)              |
| Comm. Interface    | Select the communication interface |
| Comm. Type         | MPI-C                              |

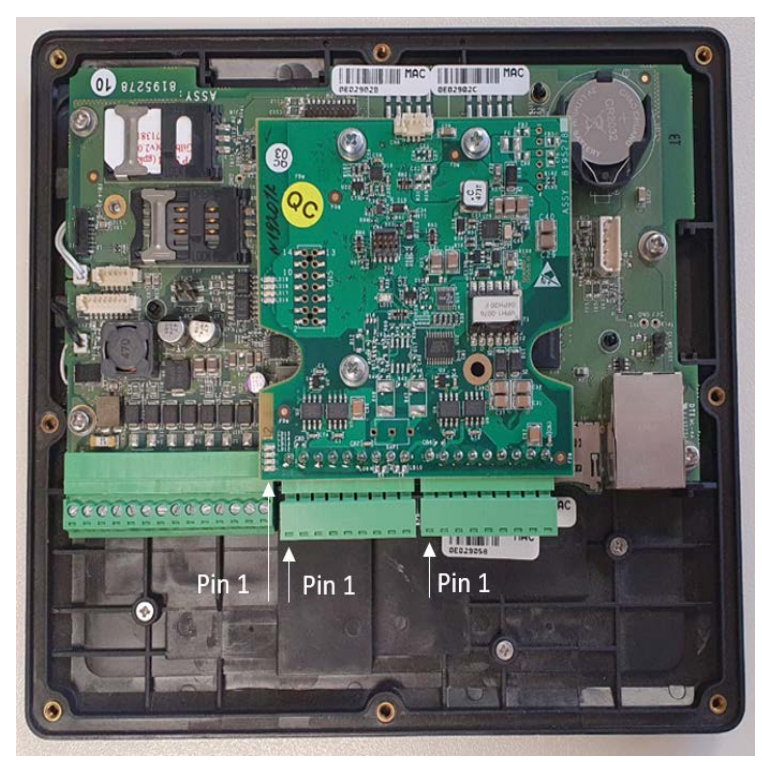

Figure 5-26 - MPI-C Board

|             |   |   |     | Table 5-10 - | MPI-C Pino | ut    |      |     |
|-------------|---|---|-----|--------------|------------|-------|------|-----|
| 9           | 8 | 7 | 6   | 5            | 4          | 3     | 2    | 1   |
| Е           |   |   | GND | BYPASS       | INUSE      | PULSE | VOUT | SSR |
| Channel 1/2 |   |   |     |              |            |       |      |     |

For more details, see Available Configurations: MPI-C

# 5.4.2.2.3. Tokheim Setup Settings

The following details the channel settings required for a Tokheim pump interface.

|          |                                         | Channels Cont      | iguration                                     |                                |
|----------|-----------------------------------------|--------------------|-----------------------------------------------|--------------------------------|
| Chann. # | Host I                                  | nterface           | Destinatio                                    | n Interface                    |
|          | TCP/IP Port:<br>Device Name:            | 4300<br>Tokheim_01 | Comm. Interface:<br>Comm. Type:               | AUX-0 v<br>Tokheim v           |
| 1        | Transport Security:<br>No Data Timeout: | Disabled v<br>10   | Baud Rate<br>Data Bits<br>Parity<br>Stop Bits | 9600 ×<br>8 ×<br>None ×<br>1 × |
|          |                                         |                    | Operation Mode:                               | Transparent V                  |

| Figure 5-27        | ' - Tokheim Configuration        |
|--------------------|----------------------------------|
| Table 5-11 - Tok   | wheim Channel Configuration      |
| Interface Setting  | Value                            |
| Но                 | <b>ost</b> (left column)         |
| TCP/IP Port        | Any port between 1023-65000      |
| Device Name        | Name to identify the device      |
| Transport Security | Disabled                         |
| No Data Timeout    | Select timeout                   |
| Destin             | <b>ation</b> (right column)      |
| Comm. Interface    | Select communication interface   |
| Comm. Type         | Tokeheim                         |
| Baud Rate          | 9600                             |
| Data Bits          | 8                                |
| Parity             | Select the parity: Even/Odd/None |
| Stop Bits          | 1                                |
| UART Frame Timeout | Select frame timeout             |
| Operation mode     | Transparent                      |

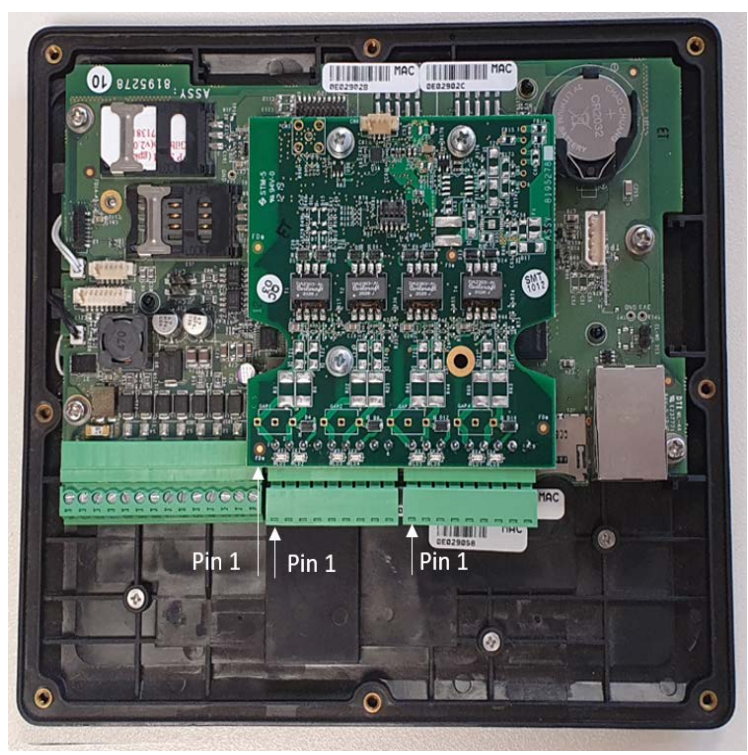

Figure 5-28 - Tokheim Board

Table 5-12 - Tokheim Connector Pinout

| 9 | 8 | 7           | 6   | 5   | 4 | 3   | 2         | 1   |
|---|---|-------------|-----|-----|---|-----|-----------|-----|
| Е |   | СОМ         | TTD | TTC |   | СОМ | TTD       | TTC |
|   |   | Channel 2/4 |     |     |   | Cł  | nannel 1/ | 3   |

For more details, see Available Configurations: <u>Tokheim</u>

# 5.4.2.2.4. RS-485 Setup Settings

The following details the channel settings required for a RS-485 pump interface.

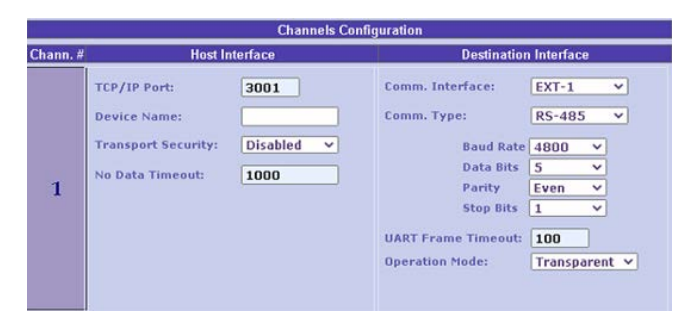

Figure 5-29 - RS-485 Configuration

| Table 5-13 - RS-485 Channel Configuration |                                         |  |  |  |
|-------------------------------------------|-----------------------------------------|--|--|--|
| Interface Setting                         | Value                                   |  |  |  |
| Hos                                       | st (left column)                        |  |  |  |
| TCP/IP Port                               | Any port between 1023-65000             |  |  |  |
| Device Name                               | Name to identify the device             |  |  |  |
| Transport Security                        | Disabled                                |  |  |  |
| No Data Timeout                           | Select timeout                          |  |  |  |
| Destina                                   | tion (right column)                     |  |  |  |
| Comm. Interface                           | Ext-1                                   |  |  |  |
| Comm. Type                                | RS-485                                  |  |  |  |
| Baud Rate                                 | 4800                                    |  |  |  |
| Data Bits                                 | 5                                       |  |  |  |
| Parity                                    | Select the parity: <b>Even/Odd/None</b> |  |  |  |
| Stop Bits                                 | 1                                       |  |  |  |
| UART Frame Timeout                        | Select the frame timeout                |  |  |  |
| Operation mode                            | Transparent                             |  |  |  |

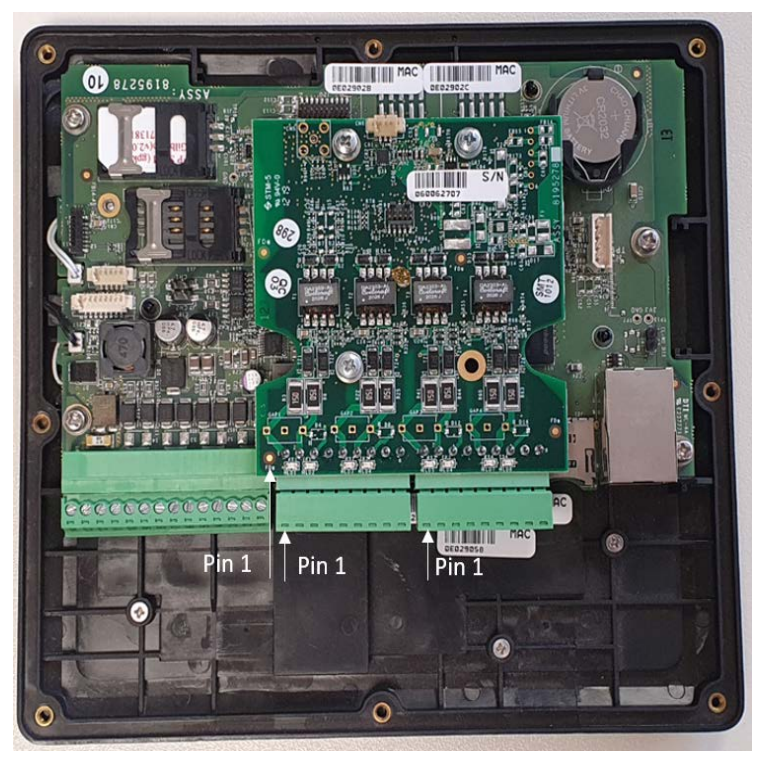

Figure 5-30 - RS-485 Board

Table 5-14 - RS-485 Connector Pinout

| 9 | 8 | 7           | 6 | 5 | 4 | 3           | 2 | 1 |
|---|---|-------------|---|---|---|-------------|---|---|
| Е |   | G           | - | + |   | G           | - | + |
|   |   | Channel 2/4 |   |   |   | Channel 1/3 |   |   |

For more details, see Available Configurations: <u>RS-485</u>

# 5.4.2.3. Log Level

Click on the **Log Level** tab. The following screen appears (see Figure 5-31):

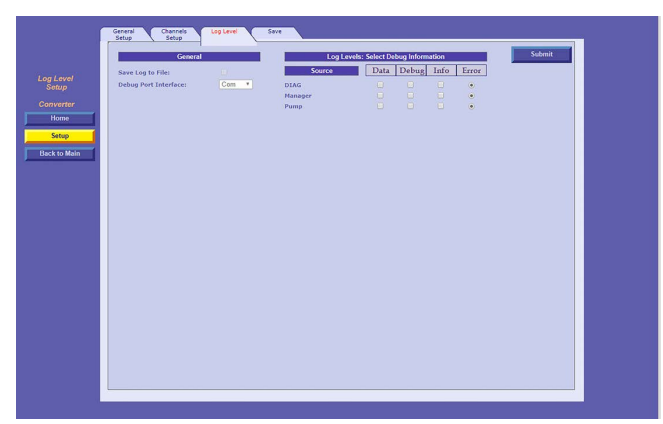

Figure 5-31 - Log Level Tab

The **Log Levels** section defines settings for logs that are sent to Orpak

**Note**: Please consult with Orpak's Customer Services prior to defining the **Log Levels** settings.

The following actions are available:

- >> Define the **Log Level** fields (see <u>Table 5-15</u>)
- >> In the **Debug Port Interface** drop-down, select the port that the log will be transferred through
  - **Com**: Transfers the logs via RS-232
  - >> TCP/IP: Transfers the logs via LAN connection
- >> Click on the **Submit** button to save the changes locally

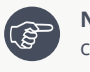

**Note**: Clicking on Submit only saves the configuration temporarily on a local level. To commit the changes permanently, make sure to save everything via the <u>Save</u> tab.

| Table 5-15 - Converter Log Levels    |                                                                                  |  |  |  |  |  |
|--------------------------------------|----------------------------------------------------------------------------------|--|--|--|--|--|
| Field                                | Description                                                                      |  |  |  |  |  |
| General                              |                                                                                  |  |  |  |  |  |
| Save Log to File                     | Not currently available                                                          |  |  |  |  |  |
| Debug Port Interface                 | <b>Com</b> : Transfers logs via RS-232<br><b>TCP IP</b> : Transfers logs via LAN |  |  |  |  |  |
| Log Levels: Select Debug Information |                                                                                  |  |  |  |  |  |
| Source                               | Logs:<br>>> DIAG<br>>> Manager<br>>> Pump                                        |  |  |  |  |  |
| Log Levels                           | >> Data                                                                          |  |  |  |  |  |

#### 5.4.2.4. Save

Once you have completed and submitted all configuration details, you must save all changes in the **Save** tab in order to write the changes to the flash memory and save the configuration permanently. To save changes, proceed as follows:

1. Click on the **Save** tab. The following screen appears (see Figure 5-32):

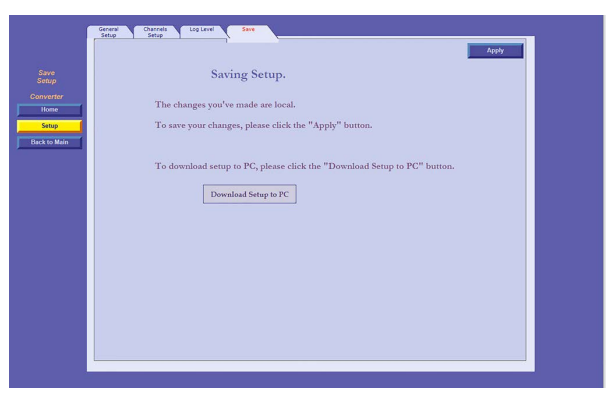

Figure 5-32 - Save Tab

2. Click **Apply**. The following dialog appears (see Figure 5-33):

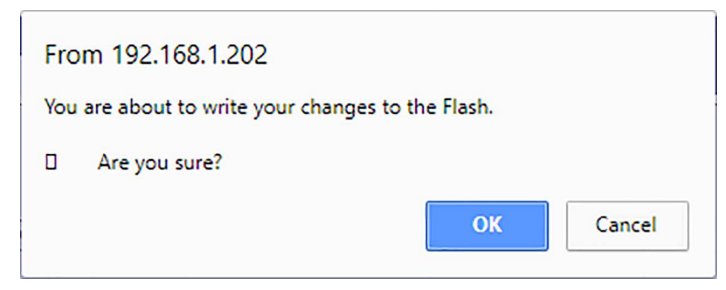

Figure 5-33 - Confirm Save Dialog

3. Click **OK** to continue. The following dialog appears (see Figure 5-34):

| From 192.168.1.202           |    |        |
|------------------------------|----|--------|
| Do you want to reset device? |    |        |
|                              | OK | Cancel |

Figure 5-34 - Reset Device Dialog

- 4. Click **OK** to complete the save process
- 5. To download an XML file containing all of the settings defined on the Setup page to the local machine, click **Download Setup to PC**. The following dialog appears (see <u>Figure 5-35</u>):

| Fro | om 192.168.1.202                              |
|-----|-----------------------------------------------|
| You | are about to write your changes to the Flash. |
| ۵   | Are you sure?                                 |
|     | OK Cancel                                     |
|     |                                               |

Figure 5-35 - Download Setup File

6. Click **OK** to confirm.

## 5.5. Defining OPT Settings

To define Payment Terminal settings for the OrPAY1000, click the **OPT** button on the Forecourt homepage. The following screen appears (see Figure 5-36):
| Home         |                 | Welcome to<br>OPT  |  |
|--------------|-----------------|--------------------|--|
|              |                 | Web Site           |  |
| Home         |                 |                    |  |
| Setup        | Version:        | 04.04.05           |  |
| System       | Device Address: | 3A                 |  |
| Back to Main | Contactless:    | 01.00.59           |  |
|              | KeyBoard:       | 00.07.07, 00.07.07 |  |
|              | KeyBoard Boot:  | 00.00.01           |  |
|              | Assets:         |                    |  |
|              | Fonts:          |                    |  |
|              |                 |                    |  |
|              |                 |                    |  |
|              |                 |                    |  |
|              |                 |                    |  |
|              |                 |                    |  |
|              |                 |                    |  |
|              |                 |                    |  |

Figure 5-36 - OPT Homepage

The OPT settings page has the following navigation buttons on the left side of the screen:

- >> Home: Basic device information
- **Setup**: Main device settings
- >> System: Defines the services and hardware features of the device
- **Back to Main**: Returns to the Forecourt homepage

#### 5.5.1. Home

The OPT **Home** page displays current device information (see <u>Table 5-16</u>):

| Field          | Description                  |
|----------------|------------------------------|
| Version        | Firmware version             |
| Device Address | Device Address               |
| Contactless    | Contactless firmware version |
| Keyboard       | Keyboard firmware version    |
| Keyboard Boot  | Keyboard boot loader version |
| Assets         | Asset version                |
| Fonts          | Font version                 |

#### 5.5.2. Setup

The Setup page is comprised of three tabs: General Setup, Log Level, and Save. Click on the Setup navigation button to view and define the parameters in each tab.

#### 5.5.2.1. General Setup

The Setup page opens with the **General Setup** tab selected (see Figure 5-37).

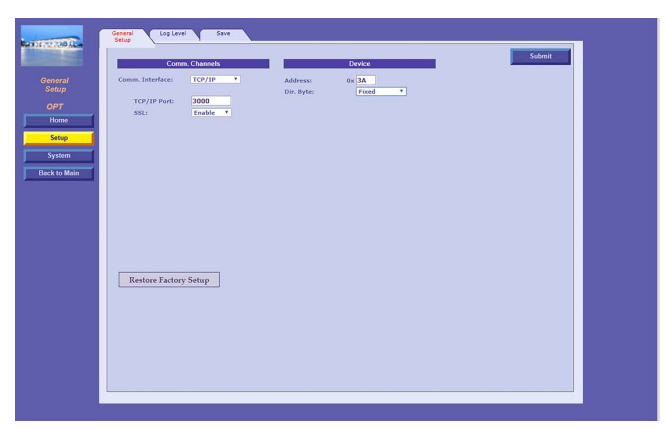

Figure 5-37 - General Setup Tab

The following actions are available:

- >> Define the OrPAY1000 fields (see <u>Table 5-17</u>):
- >> Click **Restore Factory Setup** to reset the device to the factory defaults (optional)

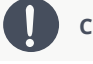

Caution: All previously defined settings will be overwritten.

>> Click on the **Submit** button to save the changes locally

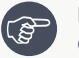

**Note**: Clicking on Submit only saves the configuration temporarily on a local level. To commit the changes permanently, make sure to save everything via the <u>Save</u> tab.

| Field           | Description                                                                                     |
|-----------------|-------------------------------------------------------------------------------------------------|
| Comm. Channels  |                                                                                                 |
| Comm. Interface | <b>TCP IP</b> : Communicates via TCP/IP channel <b>RS-485</b> : Communicates via RS-485 channel |
| TCP/IP Port     | TCP/IP port                                                                                     |
| SSL             | Not currently available                                                                         |
| Device          |                                                                                                 |
| Address         | Device's HEX address                                                                            |
| Dir. Byte       | Always define as <b>Sequential</b> unless directed otherwise by Orpak                           |

Table 5-17 - OrPAY1000 General Setup Fields

#### 5.5.2.2. Log Level

Click on the **Log Level** tab. The following screen appears (see Figure 5-38):

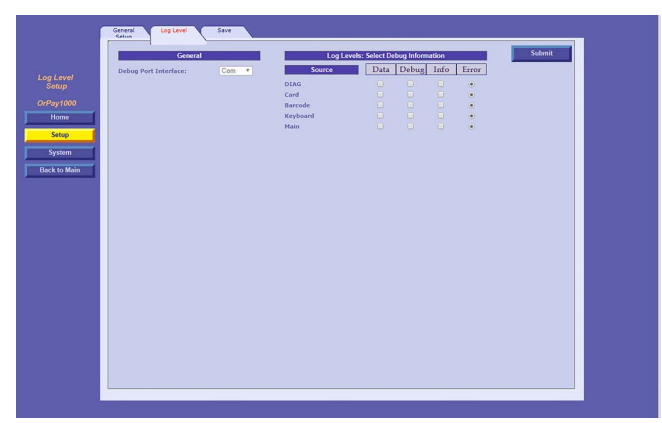

Figure 5-38 - Log Level Tab

The **Log Levels** section defines settings for logs that are sent to Orpak

**Note**: Please consult with Orpak's Customer Services prior to defining the **Log Levels** settings.

The following actions are available:

- >> Define the Log Level fields (see Table 5-18)
- >> In the **Debug Port Interface** drop-down, select the port that the log will be transferred through
  - **Com**: Transfers the logs via RS-232
  - >> TCP/IP: Transfers the logs via LAN connection
- >> Click on the **Submit** button to save the changes locally

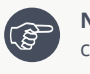

**Note**: Clicking on Submit only saves the configuration temporarily on a local level. To commit the changes permanently, make sure to save everything via the <u>Save</u> tab.

| Table 5-18 - Converter Log Levels    |                                                                                  |  |  |  |
|--------------------------------------|----------------------------------------------------------------------------------|--|--|--|
| Field                                | Description                                                                      |  |  |  |
| General                              |                                                                                  |  |  |  |
| Debug Port Interface                 | <b>Com</b> : Transfers logs via RS-232<br><b>TCP IP</b> : Transfers logs via LAN |  |  |  |
| Log Levels: Select Debug Information |                                                                                  |  |  |  |
| Source                               | Logs:<br>>>> DIAG<br>>>> Card<br>>>> Barcode<br>>>> Keyboard<br>>>> Main         |  |  |  |
| Log Levels                           | <ul> <li>Data</li> <li>Debug</li> <li>Info</li> <li>Error</li> </ul>             |  |  |  |

#### 5.5.2.3. Save

Once you have completed and submitted all configuration details, you must save all changes in the **Save** tab in order to write the changes to the flash memory and save the configuration permanently. To save changes, proceed as follows:

1. Click on the **Save** tab. The following screen appears (see Figure 5-39):

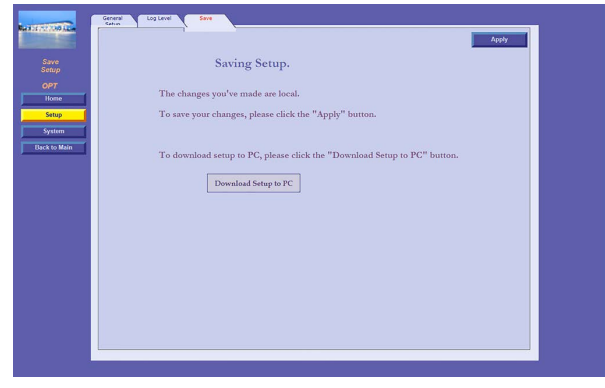

Figure 5-39 - Save Tab

2. Click **Apply**. The following dialog appears (see Figure 5-40):

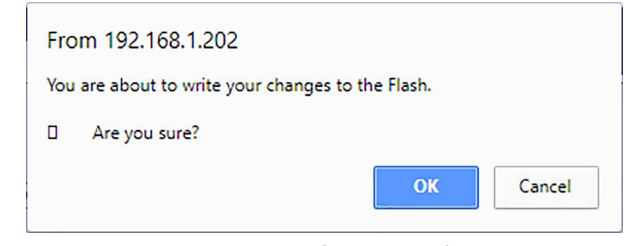

Figure 5-40 - Confirm Save Dialog

3. Click **OK** to continue. The following dialog appears (see Figure 5-41):

| From 192.168.1.202           |    |        |
|------------------------------|----|--------|
| Do you want to reset device? |    |        |
|                              | ОК | Cancel |
|                              |    |        |

- 4. Click **OK** to complete the save process
- 5. To download an XML file containing all of the settings defined on the Setup page to the local machine, click **Download Setup to PC**. The following dialog appears (see Figure 5-42):

| From 192.168.1.202            |                       |
|-------------------------------|-----------------------|
| You are about to write your o | changes to the Flash. |
| Are you sure?                 |                       |
|                               | OK Cancel             |

Figure 5-42 - Download Setup File

6. Click **OK** to confirm.

#### 5.5.3. System

The **System** page defines the services and hardware features of the device. To configure the System parameters, click on the System navigation button. The following screen appears (see Figure 5-43):

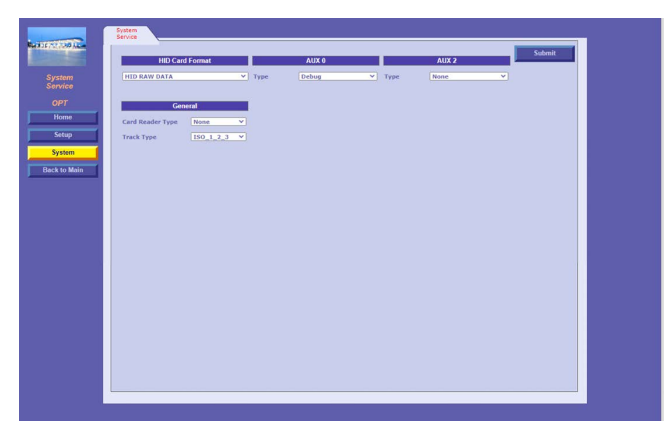

Figure 5-43 - System Service Tab

The following actions are available:

- >> Define the **System** fields (see <u>Table 5-19</u>):
- >> Click on the **Submit** button to save the changes locally

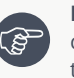

**Note**: Clicking on Submit only saves the configuration temporarily on a local level. To commit the changes permanently, make sure to save everything via the <u>Save</u> tab on the <u>Setup</u> page.

| Table | 5-19 - | OrPAY1000 | System | Fields  |
|-------|--------|-----------|--------|---------|
| Table | J-19-  |           | System | i ieius |

| Field            | Description                                                                                                    |  |  |
|------------------|----------------------------------------------------------------------------------------------------|--|--|
| HID Card Format  | HID Card Format                                                                                                    |  |  |
| AUX 0            | <ul> <li>Debug</li> <li>External Barcode</li> <li>Logic Reader</li> <li>External Card Reader</li> </ul>                           |  |  |
| AUX 2            | <ul> <li>Debug</li> <li>External Barcode</li> <li>Internal Barcode</li> <li>Logic Reader</li> <li>External Card Reader</li> </ul> |  |  |
| General          |                                                                                                    |  |  |
| Card Reader Type | TBD                                                                                                    |  |  |
| Track Type       | Compatible types of tracks                                                                                                    |  |  |

The same device cannot be selected on both Aux interfaces. When attempting to select the same device for both interfaces the following message appears (see Figure 5-44):

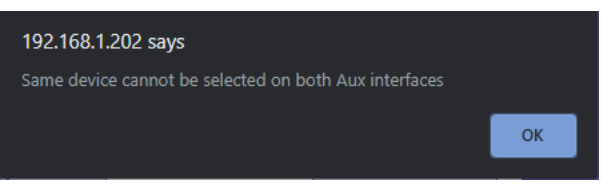

Figure 5-44 - Same Device Selected Message

#### 5.6. Changing Password

The password can be changed at any time from the **Forecourt homepage**.

To change the password:

1. On the **Forecourt homepage**, click **Change Password**. The Change Password page is displayed (see <u>Figure 5-45</u>).

| <b>Chan</b><br>Please er | ige Password |  |  |
|--------------------------|--------------|--|--|
| Username: Admin          |              |  |  |
| Current Password:        |              |  |  |
| New Password:            |              |  |  |
| Confirm Password:        |              |  |  |
| ок                       | Cancel       |  |  |

Figure 5-45 - Elective Change Password Page

2. In the first field, enter the current password and in the following two fields, enter a password that meets all of the password requirements (see Initial Login) and click **OK**.

#### 5.7. Resetting Password

If the user has forgotten their password, then they are required to reset it in order to regain access to the system. This action must only be taken as a last resort as it will reset **all** passwords associated with the admin.

To reset the password:

1. On the **Forecourt homepage**, click **Reset Password**. The following **Reset Password** page is displayed (see Figure 5-46).

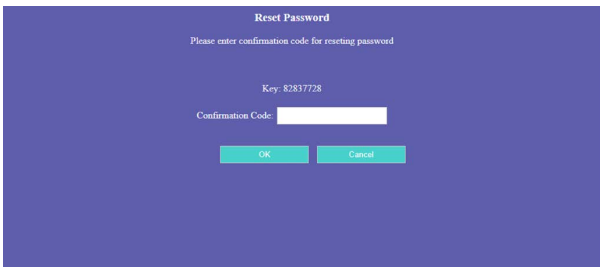

Figure 5-46 - Reset Password Page

- 2. Contact Orpak support and ask to reset the password. Give the support agent the **Key** and they will give you a confirmation code. Enter this code into the **Confirmation Code** field and click **OK**.
- 3. A **Change Password** page is displayed (see <u>Figure 5-3</u>). In both fields, enter a new password that meets all of the password requirements (see <u>Initial Login</u>) and click **OK**.

## Section 6 Maintenance

#### 6.1. General

The following provides basic maintenance instructions for the OrPAY1000.

When properly installed and maintained your terminal will provide many years of service. There are few moving parts and minimal connections, and all parts have been designed to give a good service life.

#### 6.2. Cleaning

Please follow these tips to keep the OrPAY1000 clean:

- >>> Use a soft cloth dampened with water for daily cleaning
- >> If grime builds up, use a diluted mild detergent on a soft cloth
- Take extra care when cleaning the display window make sure the cloth is clean and clean the window before using the cloth on other parts of the terminal

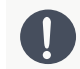

**Caution**: Do **NOT** use petroleum-based solvent cleaners as they may damage surfaces making the terminal much harder to clean and shorten the life of the parts.

**Caution**: Do **NOT** use a high-pressure hose to clean the terminal.

#### 6.3. Removal and Reinstallation

#### 6.3.1. Removal

To remove the OrPAY1000, proceed as follows:

- 1. Ensure the terminal is not being used by a customer
- 2. Open the pump / pedestal door
- 3. Switch off the mains power to the power supply
- 4. Unplug the LAN cable and the low-voltage power cable and any other connected cable (e.g. pump connection) from the OrPAY1000. Remove the ground wire
- 5. Loosen and remove the screws holding the OrPAY1000 to the surface / pedestal door. There will be 4 screws around the outside of the rear plastic
- 6. Gently hold the OrPAY1000 off the surface / pedestal door, while holding the terminal on the outside to prevent it from falling
- 7. Place the OrPAY1000 into suitable packaging for transport or perform the necessary maintenance

#### 6.3.2. Reinstallation

To reinstall the OrPAY1000, proceed as follows:

- 1. Place the OrPAY1000 carefully onto the surface, and align it with the screw-holes
- 2. Place the screws into the OrPAY1000 but don't tighten them. Verify that the OrPAY1000 is properly aligned, and then tighten the screws
- 3. Pass the wires through the rubber isolator in the back
- 4. Plug in the LAN cable / RS-485 and the low-voltage power cable, and reconnect the ground wire
- 5. Use new cable ties to secure the cables to the OrPAY1000. Verify that the cables are tied so that they will not be snagged or pinched when the door is opened and closed
- 6. Switch on the mains power supply and check that the OrPAY1000 powers up correctly
- 7. Check that the OrPAY1000 comes online, and then close the door

# Section 7 Troubleshooting

#### 7.1. General

This section provides a list of common system problems which may be encountered when using the OrPAY1000, as well as corrective actions covering problems related to the system and its peripherals.

OrPAY1000

The following describes OrPAY1000 troubleshooting procedures and appropriate corrective actions.

#### 7.2. Network Issues

The following table describes the troubleshooting procedure and appropriate corrective actions for network connectivity issues (see Table 7-1):

| Table 7-1 - Network Issues                    |                               |                                                    |                                                                                                    |  |  |  |
|-----------------------------------------------|-------------------------------|----------------------------------------------------|----------------------------------------------------------------------------------------------------|--|--|--|
| Fault                                         | Probable<br>Cause             | Checks                                             | Corrective Action                                                                                                    |  |  |  |
| OrPAY1000 Displays "No Communication" Message |                               |                                                    |                                                                                                    |  |  |  |
| LAN communication is offline                  | Cabling<br>issue              | Inspect the<br>network<br>cable to the<br>LAN port | <ol> <li>Verify that the LAN port LED is blinking</li> <li>Unplug the cable and plug it back in</li> <li>Replace the LAN cable (if necessary)</li> <li>If the cable is in a good condition; contact<br/>the IT department to confirm that the<br/>switch / router connected to the<br/>LAN cable is installed properly</li> </ol> |  |  |  |
|                                               | Incorrect<br>network<br>setup | Ping the<br>device from<br>the controller          | Verify that the LAN connection has been configured properly                                                                                                    |  |  |  |

#### 7.3. Display Issues

The following table describes the troubleshooting procedure and appropriate corrective actions when the display does not turn on (see <u>Table 7-2</u>):

| Table 7-2 - Display Issues                  |                                                |                                                                         |                                                                             |  |  |  |
|---------------------------------------------|------------------------------------------------|-------------------------------------------------------------------------|-----------------------------------------------------------------------------|--|--|--|
| Fault                                       | Probable<br>Cause                              | Checks                                                                  | Corrective Action                                                           |  |  |  |
|                                             | Display is Unresponsive                        |                                                                         |                                                                             |  |  |  |
| Display is blank                            | Internal fuse<br>blown                         | Check the mini fuse at the bottom of the power supply using an ohmmeter | Replace the fuse if it is blown                                             |  |  |  |
|                                             | Power supply failure                           | Verify that the green LED on the power supply is lit                    | Replace power supply                                                        |  |  |  |
|                                             | Faulty<br>OrPAY1000                            | Does the unit shut down<br>immediately after being<br>turned on?        | Replace OrPAY1000                                                           |  |  |  |
| Display Assets Missing / Incorrect          |                                                |                                                                         |                                                                             |  |  |  |
| Graphical assets are not displayed or wrong | Device needs<br>to be refreshed                |                                                                         | Reset the OrPAY1000 device                                                  |  |  |  |
| assets are displayed                        | Wrong Display<br>Asset file has<br>been loaded |                                                                         | Reload the Display Asset<br>file in Admin Settings (see<br>Software Upload) |  |  |  |

#### 7.4. Payment Terminal Issues

The following table describes the troubleshooting procedure and appropriate corrective actions for issues with the payment terminal (see Table 7-3):

| Fault                                                       | Probable Cause                                            | Checks                                                | Corrective Action                                                                                              |  |  |
|-------------------------------------------------------------|-----------------------------------------------------------|-------------------------------------------------------|----------------------------------------------------------------------------------------------------|--|--|
| OrPAY1000 Does Not Accept Card                              |                                                           |                                                       |                                                                                                    |  |  |
| OrPAY1000 display<br>does not respond<br>correctly to cards | Bad card                                                  | Present several cards to see if problem is consistent | Replace card and test again                                                                                    |  |  |
|                                                             | Dirty card reader                                         | Verify that the card reader is clean                  | Clean the card<br>reader using a<br>cleaner card and try<br>again                                              |  |  |
|                                                             | OrPAY1000 is<br>busy performing<br>another task           | Verify that the display presents the idle message     | <ol> <li>Press Cancel</li> <li>Present the<br/>card while<br/>the idle<br/>message is<br/>displayed</li> </ol> |  |  |
|                                                             | Faulty card reader                                        |                                                       | Replace OrPAY1000                                                                                              |  |  |
|                                                             | OrPAY10                                                   | 000 Does Not Accept RFID Tag                          |                                                                                                    |  |  |
| OrPAY1000 display<br>does not respond<br>correctly to tags  | Bad tag                                                   |                                                       | Replace tag and test again                                                                                     |  |  |
|                                                             | Tag is not close<br>enough to the<br>OrPAY1000<br>antenna |                                                       | Bring the key close to<br>the antenna located<br>on the red circle                                             |  |  |
|                                                             | OrPAY1000 is<br>busy performing<br>another task           |                                                       | <ol> <li>Press Cancel</li> <li>Present the<br/>tag while the<br/>idle message<br/>is displayed</li> </ol>      |  |  |
|                                                             | Faulty OrPAY1000                                          |                                                       | Replace OrPAY1000                                                                                              |  |  |
| OrPAY1000 Does Not Accept Orpak Key                         |                                                           |                                                       |                                                                                                    |  |  |

| Table 7- | 3 - Payme | nt Terminal | lssues |
|----------|-----------|-------------|--------|
|          |           |             |        |

| Fault                                                      | Probable Cause                                  | Checks                                                                                                    | Corrective Action                                                                                     |
|------------------------------------------------------------|-------------------------------------------------|----------------------------------------------------------------------------------------------------|----------------------------------------------------------------------------------------------------|
| OrPAY1000 display<br>does not respond<br>correctly to keys | Bad key                                         |                                                                                                    | Replace key and test again                                                                            |
|                                                            | Faulty connection                               | Open the OrPAY1000 door and check<br>the flat wire which connects key<br>reader to the OrPAY1000 terminal | Make secure<br>electrical connection<br>if a faulty one exists                                        |
|                                                            | OrPAY1000 is<br>busy performing<br>another task |                                                                                                    | <ol> <li>Press Cancel</li> <li>Use the key<br/>while the idle<br/>message is<br/>displayed</li> </ol> |
|                                                            | Faulty OrPAY1000                                |                                                                                                    | Replace OrPAY1000                                                                                     |

### 7.5. Keypad Issues

The following table describes the troubleshooting procedure and appropriate corrective actions for issues with the keypad (see <u>Keypad Issues</u>):

| Fault                                                                                        | Probable<br>Cause                                  | Checks                                                  | Corrective Action                                                                                        |  |  |  |
|----------------------------------------------------------------------------------------------|----------------------------------------------------|---------------------------------------------------------|----------------------------------------------------------------------------------------------------|--|--|--|
| OrPAY1000 Does Not Respond to Keypad Entries                                                 |                                                    |                                                         |                                                                                                    |  |  |  |
| Pressing the keypad buttons does not<br>generate any sound and does not affec<br>the display | Dirty keypad                                       |                                                         | Clean the keypad                                                                                         |  |  |  |
|                                                                                              | Damaged<br>keypad                                  | Check the keypad<br>surface for any<br>damage           | Replace keypad if any damage is found                                                                    |  |  |  |
|                                                                                              | OrPAY1000 is<br>busy<br>performing<br>another task | Verify that the<br>display presents<br>the idle message | <ol> <li>Press Cancel</li> <li>Use the keypad<br/>while the idle<br/>message is<br/>displayed</li> </ol> |  |  |  |
|                                                                                              | Faulty<br>OrPAY1000                                |                                                         | Replace OrPAY1000                                                                                        |  |  |  |
| OrPAY1000 Responds Incorrectly to Keypad Entries                                             |                                                    |                                                         |                                                                                                    |  |  |  |
| Pressing the keypad does not generate<br>the affected result- wrong character of             | Device needs to be refreshed                       |                                                         | Reset the OrPAY1000 device                                                                               |  |  |  |
| wrong language is shown                                                                      | Wrong<br>Keyboard file<br>has been<br>loaded       |                                                         | Reload the Keyboard file<br>in Admin Settings (see<br><u>Software Upload</u> )                           |  |  |  |

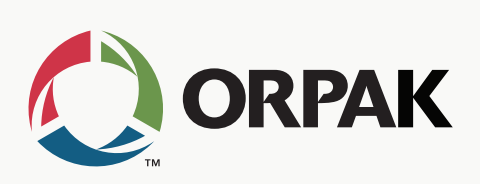

FUELING YOUR BUSINESS FOR SUCCESS